# MultiModem<sup>®</sup> ISI

Intelligent Serial Interface

Server Cards

ISI5634UPCI & ISI9234PCIe

**User Guide** 

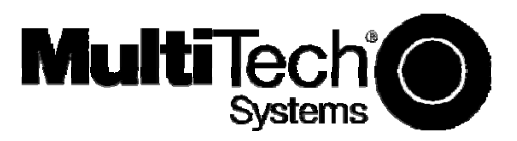

## MultiModem<sup>®</sup> ISI User Guide

#### Models: ISI9234PCIe-4 & -8 ISI5634UPCI-4 & -8

#### P/N S000442E, Revision E

This publication may not be reproduced, in whole or in part, without prior expressed written permission from Multi-Tech Systems, Inc. All rights reserved.

Copyright © 2010 by Multi-Tech Systems, Inc.

Multi-Tech Systems, Inc. makes no representation or warranties with respect to the contents hereof and specifically disclaims any implied warranties of merchantability or fitness for any particular purpose. Furthermore, Multi-Tech Systems, Inc. reserves the right to revise this publication and to make changes from time to time in the content hereof without obligation of Multi-Tech Systems, Inc. to notify any person or organization of such revisions or changes.

| Record | of Re | vision |
|--------|-------|--------|
|--------|-------|--------|

| Revision | Date     | Description                                                                                                    |
|----------|----------|----------------------------------------------------------------------------------------------------|
| С        | 06/06/08 | Remove ISI4604/8 Serial Cards, add procedures for Windows Server 2008 32-bit and 64-<br>bit driver installation, and change Windows XP, 2003, and 2000 driver installation<br>procedures. |
|          | 05/15/09 | Added web link for warranty information.                                                                                                    |
| D        | 10/07/09 | Added Support Portal link and updated FCC and EMC statements.                                                                                                    |
| E        | 05/21/10 | Added Windows Installer procedures.                                                                                                    |

#### **Trademarks**

MultiModem, Multi-Tech, and the Multi-Tech logo are trademarks of Multi-Tech Systems, Inc. Microsoft, Windows 2000, 2003, XP, Vista, and Windows Server 2008 are registered trademarks or trademarks of Microsoft Corporation in the United States and/or other countries.

#### **Patents**

This device covered by one or more of the following patents: 6,031,867; 6,012,113; 6,009,082; 5,905,794; 5,864,560; 5,815,567; 5,815,503; 5,812,534; 5,809,068; 5,790,532; 5,764,628; 5,764,627; 5,754,589; 5,724,356; 5,673,268; 5,673,257; 5,644,594; 5,628,030; 5,619,508; 5,617,423; 5,600,649; 5,592,586; 5,577,041; 5,574,725; 5,559,793; 5,546,448; 5,546,395; 5,535,204; 5,500,859; 5,471,470; 5,463,616; 5,453,986; 5,452,289; 5,450,425; D353,598; 5,355,365; 5,309,562; 5,301,274; 7082106;7082141;7092406. Other Patents Pending.

#### **Contacting Multi-Tech Support**

#### Online Support Portal:

In order to better serve our customers, manage support requests and shorten resolution times, we have created the online web portal allowing you to submit questions regarding Multi-Tech products directly to our technical support team. Get answers to your most complex questions, ranging from implementation, troubleshooting, product configuration, firmware upgrades and much more.

To create an account and submit a Support Case on the Portal, visit https://support.multitech.com.

#### Knowledge Base and Support Services:

The Knowledge Base provides immediate answers to your questions and gives you access to support resolutions for all Multi-Tech products. Visit our support area on the website for other support services.

#### **Technical Support**

Country By EmailBy PhoneEurope, Middle East, Africa:support@multitech.co.uk(44) 118 959 7774U.S., Canada, all others:support@multitech.com(800) 972-2439 or (763) 717-5863

#### Warranty

Warranty information can be found at:

http://www.multitech.com/warranty.go

#### https://support.multitech.com

www.multitech.com/support.go

## Contents

| CHAPTER 1—INTRODUCTION AND DESCRIPTION           | 4  |
|--------------------------------------------------|----|
| How to Use This Manual                           |    |
| Introduction to ISI Server Cards                 |    |
| ISI Modems                                       |    |
| ISI Reset Utility                                | 5  |
| Technical Specifications                         | 5  |
| CHAPTER 2—HARDWARE INSTALLATION                  |    |
| Introduction                                     |    |
| Telecom Safety Warnings                          |    |
| Hardware Installation Procedures                 |    |
| CHAPTER 3—SOFTWARE INSTALLATION                  |    |
| Introduction                                     |    |
| Windows Installer                                |    |
| Manual Driver Installation for Windows 7         |    |
| Card Driver Installation                         |    |
| Windows 7 Port and Modem Installation            |    |
| Installation of the Modems                       |    |
| Un-Installing your ISI Unit                      |    |
| Driver Installation for Windows Server 2008      |    |
| Card Driver Installation                         |    |
| Installation of the Communications Port          |    |
| Installation of the Modems                       |    |
| Un-Installing your ISI Unit                      |    |
| Driver Installation for Windows Vista            |    |
| Card Driver Installation                         |    |
| Port and Modem Installation                      |    |
| Un-Installing ISI Drivers                        |    |
| Driver Installation for Windows XP/2003          |    |
| Serial Port Installation                         |    |
| Port and Modem Installation                      |    |
| Un-Installing ISI Drivers                        |    |
| Installing the ISI Driver in Linux               | 62 |
| Linux Driver Installation Overview               |    |
| Building the Linux Driver                        |    |
| Creating Linux TTY Device Names                  |    |
| Verifying Successful Loading of the Linux Driver |    |
| Un-Installing the Linux ISI Driver               |    |
| Configuring the Modems for your Country          | 64 |
| CHAPTER 4 – RESET UTILITY                        | 65 |
| APPENDIX A – CABLE WIRING DIAGRAMS               |    |
| APPENDIX B – REGULATORY COMPLIANCE               |    |
|                                                  | 23 |
|                                                  |    |
|                                                  |    |

## **Chapter 1—Introduction and Description**

## How to Use This Manual

This manual describes the Multi-Tech Intelligent Serial Interface, Server Cards Models ISI5634UPCI-4/8 and ISI9234PCIE-4/8. The UPCI Cards install on Universal PCI-bus architecture and the PCI Express cards install on PCI Express-bus architecture.

We assume that you have basic PC skills. Therefore, we have not included step-by-step instructions for basic computer operations.

#### **Introduction to ISI Server Cards**

The ISI Server Cards, model ISI5634UPCI is a Universal PCI-bus architecture and the ISI9234PCIe is a PCI Expressbus architecture. The -4 ISI Server card is a server modem expansion card with four V.92 data/Super G3 fax modems. The -8 ISI Server card is an expansion card with eight such modems. These excellent hardware products add modems to communication servers and async hosts that have 32-bit PCI bus architecture.

The ISI Server Cards ship with drivers for the following multiuser operating systems: Windows<sup>®</sup> 2000 Server and Advanced Server, Windows 2000 Professional, Windows 2003, Windows XP, Windows Vista, Windows 7, Windows Server<sup>®</sup> 2008, and Linux kernel 2.4.x.

The ISI Server Cards can be combined to support asynchronous serial devices (local or dial-up). The ports can be used to connect basic terminals (with or without multiple pages of memory) to multiplexer channels and asynchronous modems. Each port can support as many screens as there are physical pages of memory on the terminal. In Windows 2000/2003/XP/Vista/2008/7, a built-in *autodetect* utility enables detection of Multi-Tech modems and sets the proper initialization strings.

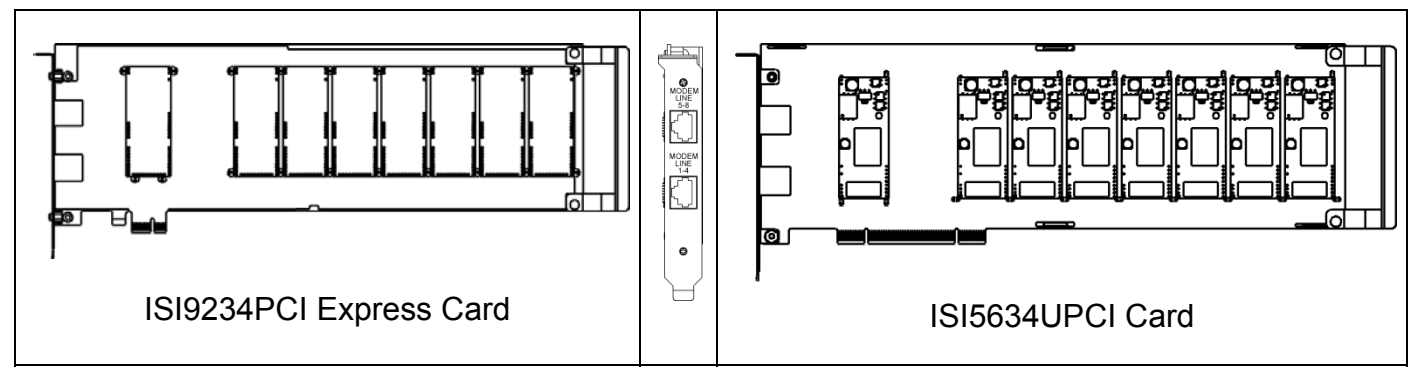

The -4 server card has one RJ-45 connector that fans out into four RJ-11 connectors, one for each of its modems. Similarly, the -8 server card has two RJ-45 connectors that fan out into eight RJ-11 connectors, one for each of its modems. Both server cards are full size add-on cards that support a high-speed interface up to 230 Kbps.

#### **ISI Modems**

The ISI modems are compatible with the ITU-T V.92 protocol. They make quick connections and operate at downstream transmission speeds of up to 56K bps and upstream transmission speeds of up to 48K bps when connected to V.92-compatible Internet Service Providers. The V.92 protocol can send data downstream from the Internet to your computer at these speeds because data on the telephone network typically is converted from digital to analog only once before it reaches your modem. Upstream transmissions and transmissions between client modems are limited to 33.6 Kbps.

Upstream transmissions to non-V.92-compatible ISPs and downstream transmissions that are converted more than once on the telephone line are also limited to 33.6K bps.

When calling into the ISI modem with another V92 modem over an analog phone line, the maximum speed achievable is 33.6 Kbps. V90 or V92 connections are not possible when an analog line is calling another analog line. Similarly, when the ISI modem is involved in a call between an analog line and a digital line, the higher V.90/V.92 speeds cannot be used. However, ISI modems can achieve the higher V.90/V.92 speeds when dialing out to a digital phone line that supports V.90/V.92.

**Note:** Though these modems are capable of 56 Kbps download performance, line impairments, public telephone infrastructure flaws, and other external technological factors currently prevent connections from reaching this maximum 56 Kbps speed.

Modems on the ISI Card are 'Plug and Play' capable with interactive automatic dialing and command mode configuration. In standard mode, you can store up to three command lines or telephone numbers of up to 40 characters each in the modems' nonvolatile memory. The modems can dial using pulses or tones and can recognize dial tones and busy signals for reliable call-progress detection. The modems can detect AT&T calling card tones. They also have DTR dialing, remote configuration, and 11-bit capabilities, and they incorporate self-resetting lightning protection. Serial port speeds can be set as high as 230,400 bps. They are both FCC registered for connection without notification to the telephone company.

The ISI Card has full-duplex intelligent modems with V.42 error correction, V.42bis, and V.44 data compression. The ISI modems support "Super G3" ITU-T V.34 fax communications at speeds up to 33.6 Kbps with Class 2.1 fax commands. The ISI modems also support voice functionality (+V commands).

## **ISI Reset Utility**

Multi-Tech's ISI Reset Utility is shipped with each ISI Card. It allows you to reset the modems associated with the ISI Card in a computer running Windows 2000 Professional, Windows 2000 Server, Windows 2000 Advanced Server, Windows 2003, Windows XP, Windows Vista, or Windows Server 2008.

## **Technical Specifications**

| Computer requirements    | Microsoft Windows 2003, Windows XP, Windows 2000 Professional, Windows 2000<br>Server and Advanced Server, Windows Vista, Windows 2008, Windows 7 or Linux<br>(kernel 2.4. <i>x</i> ).<br>CD-ROM drive<br>2 MB of hard disk space                                                               |  |
|--------------------------|----------------------------------------------------------------------------------------------------|--|
| Dimensions:              | 13.25" x 4.2" / 33.66 cm x 10.67 cm                                                                                                    |  |
| Baud Rates:              | 300 bps to 230 Kbps per port                                                                                                    |  |
| Bus Type:                | ISI9234 models are PCI Express form factor 1x, PCIe 1.0 compatible.<br>ISI5634 models are UPCI is PCI spec version 2.1 compatible.                                                                                                    |  |
| Connectors:              | one RJ-45 jack (female) on ISI-4; two RJ-45 jacks (female) on ISI-8                                                                                                    |  |
| Cables:                  | The ISI-8 is shipped with two four-port fan-out cables. Each cable has an RJ-45 plug (male) at one end and four RJ-11 plugs (male) at the other end.<br>The ISI-4 is shipped with one such four-port fan-out cable.                                                                             |  |
| Temperature:             | nperature: 32° to 149° F (0° to 65° C)                                                                                                    |  |
| Approvals                | CE Mark<br>R&TTE<br><u>EMC:</u> FCC Part 15; EN55022; EN55024<br><u>Safety:</u> UL60950-1; IEC60950-1; AS/NZS 60950-1                                                                                                    |  |
| Power:                   | 250 milliamps @ +5vDC (8 ports; ISI5634UPCI-8)<br>1.75A @3.3v DC (8 ports; ISI5634UPCI-8)<br>130 milliamps @ +5v DC (4 ports; ISI5634UPCI-4)<br>885 milliamps @ 3.3v DC (4 ports; ISI5634UPCI-4)<br>700 milliamps @ 3.3v DC (4 ports; ISI9234PCIE-4)<br>1.20A @3.3v DC (8 ports; ISI9234PCIE-8) |  |
| Interrupt Request (IRQ): | One IRQ per card (can be shared)                                                                                                    |  |
| Warranty:                | Two years                                                                                                    |  |

Manufactured in Mounds View, MN, U.S.A.

## **Chapter 2—Hardware Installation**

#### Introduction

This chapter describes installation of the Multi-Tech ISI as an expansion card in your PCI-bus computer.

## **Telecom Safety Warnings**

- 1. This product must be installed by a qualified service person.
- 2. Never install telephone wiring during a lightning storm.
- 3. Never install a telephone jack in wet locations unless the jack is specifically designed for wet locations.
- 4. This product is to be used with UL and cUL listed computers.
- 5. Never touch uninsulated telephone wires or terminals unless the telephone line has been disconnected at the network interface.
- 6. Use caution when installing or modifying telephone lines.
- 7. Avoid using a telephone during an electrical storm. There may be a remote risk of electrical shock from lightning.
- 8. Do not use a telephone in the vicinity of a gas leak.
- 9. To reduce the risk of fire, use only 26 AWG or larger telecommunication line cord.

# 10. This product must be disconnected from its power source and telephone network interface when servicing.Hardware Installation Procedures

Before inserting your ISI card into a PCI slot, please run the Windows Installer program from your product CD. This makes all Windows operating systems installations faster than the manual methods described Chapter 3.

To install the ISI Card into your PCI-bus computer, follow the steps presented below.

1. Turn off your computer, remove the power cord and any peripheral equipment connected to it.

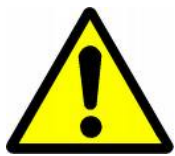

2. Remove the cover of your computer as instructed in your computer's documentation.

Before handling the ISI Card, discharge any static in your body by touching a piece of grounded metal such as the computer chassis. Electrostatic discharge (ESD) is the release of stored static electricity that can <u>damage electrical circuitry or components</u>. Static electricity is often stored in your body, and discharged when you come in contact with an object of a different potential.

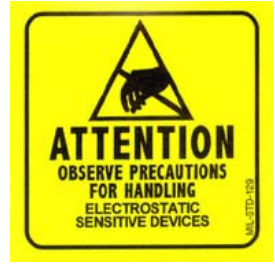

Perform the procedure below described in this section only at an ESD workstation using an antistatic wrist strap. If such a station is not available, you can provide some ESD protection by wearing an antistatic wrist strap and attaching it to a metal ground screw (lug).

3. Carefully remove the ISI Card from its antistatic bag, handling it only by the mounting bracket and edges. Do not touch the gold-plated connectors along the bottom edge. (You may want to save packaging for possible future use.)

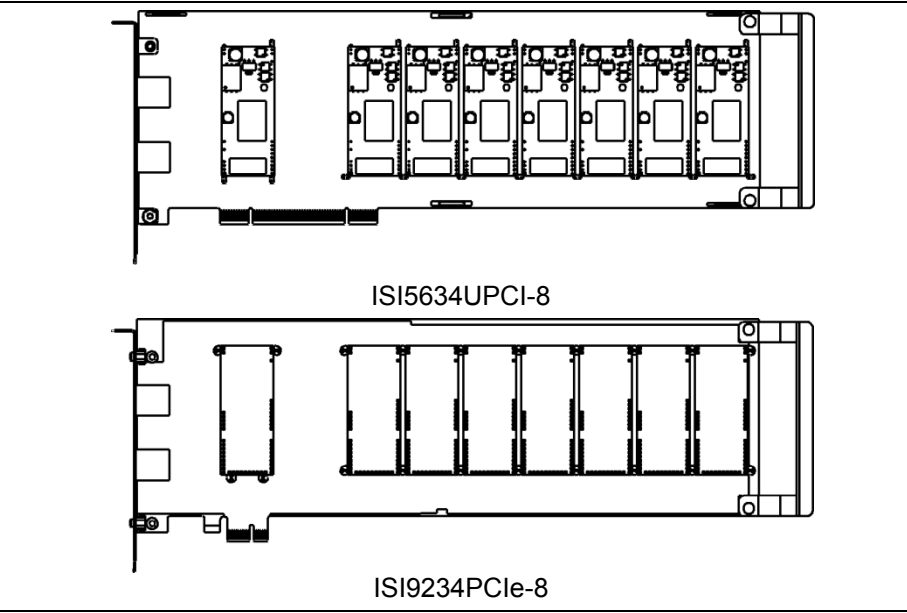

- 4. Locate the unused PCI slot you will be using for your ISI Card and remove the slot cover according to instructions in your computer's manual.
- 5. Install the ISI Card into the selected expansion slot in the same manner as any other add-on card, as instructed in your computer's documentation.
- 6. Fasten the retaining bracket to the computer chassis and replace cover on the computer.
- 7. Cabling. The -4 ISI Server card has one RJ-45 receptacle and one fan-out cable; the -8 ISI Server card has two RJ-45 receptacles and two fan-out cables. Each fan-out cable extends connections for four modems from the RJ-45 plug to four RJ-11 plugs. Each RJ-11 plug should then be attached to a phone line receptacle. Attach the RJ-45 connector into the appropriate RJ45 receptacle on the ISI Server card.

To view a pin out diagram of the ISI Server Card Fan-Out Cables, see Appendix A of this manual.

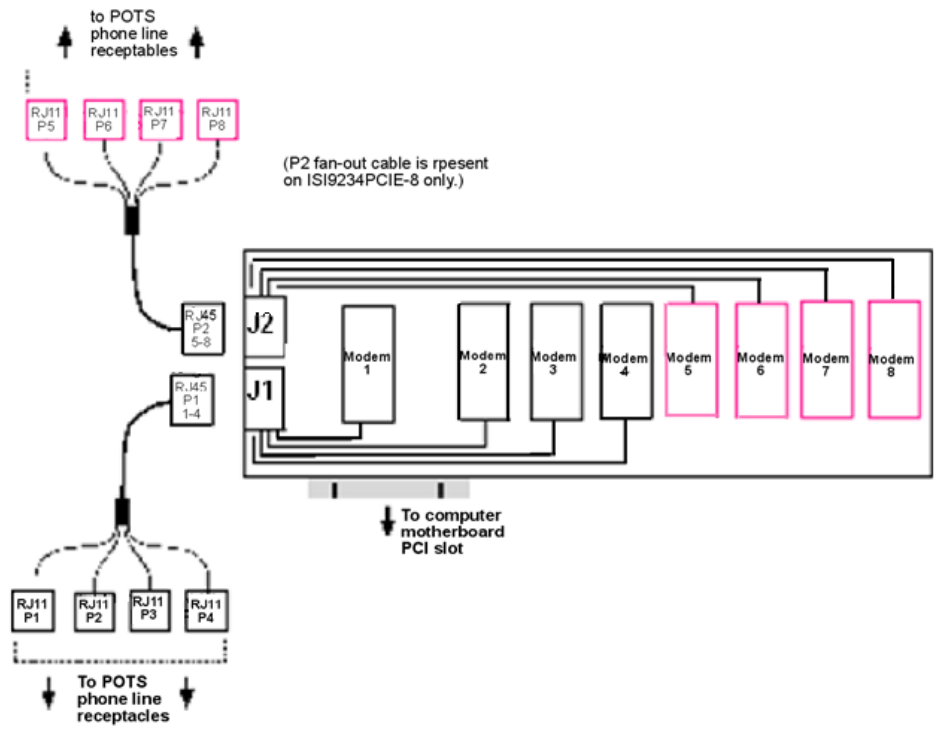

Fan-Out Cable for ISI Server Card

## **Chapter 3—Software Installation**

#### Introduction

The ISI Cards ship with drivers and software for each of the following operating systems: Windows Server<sup>®</sup> 2008, Windows<sup>®</sup> 7, Vista, XP, 2003, and Linux. The ISI drivers are the same for the ISI5634-UPCI and the ISI9234-PCI Express products. This chapter describes the installation of these drivers. You may need to configure the modems for your country/region, the procedure for doing this is at the end of this chapter. The installation and use of the Reset Utility is described in Chapter 4.

Installing a device driver modifies your system. For this reason, only the *super user* (system administrator) is allowed to perform the installation. If you cannot login as **administrator**, find the person in your organization with this authorization (i.e., password). To begin driver installation, login as **administrator**. Then proceed with the appropriate installation section in this chapter.

**Windows Drivers:** The ISI Card product driver must be installed in your computer's program directory. The Windows drivers are located on the ISI Card product CD in the Drivers folder. There are four Windows driver folders; Win32bit-Vista-2008-Win7 and a 64-bit version. Also, Win32bit-XP-2003 for the older Windows operating systems and a 64-bit version.

For server users to determine whether they have a 32-bit or 64-bit operating system, go to **Start I All Programs I** Accessories I System Tools I Computer and click on the System Properties button. Under System you will see System Type: 64-bit Operating System.

**Linux Drivers :** Linux Operating System drivers are also located on the CD in the **Drivers I Linux Folder**. Refer to the Readme file (also in the Linux directory) for the correct driver file and installation guide for your distribution/version of Linux.

#### **Overview of Windows Driver Installation:**

Before inserting your ISI card into a PCI slot, please run the Windows Installer program from your product CD. This makes all Windows operating systems installations faster than the manual method described below.

If you do not run the Driver Pre-installation program from your product CD, three install wizards will guide you through the software installation in this order:

Part A installs the PCI driver.

Part B associates a PC port with the PCI driver, and finally

Part C installs the modem driver.

Note: Windows 7 no longer uses install wizards, so the manual install process is detailed for you.

### Windows Installer

Your product CD contains an installer program for current Windows operating systems (Windows XP and newer only) that should be used **before** installing your ISI card. Should you happen to install your ISI card before using the installer program, please follow the directions in the following sections for your particular version of Windows.

- 1. Insert the product CD into a compatible drive. Do **not** install your ISI card yet.
- 2. Click on the **Preinstall Windows Drivers** button from the main splash screen of the CD.

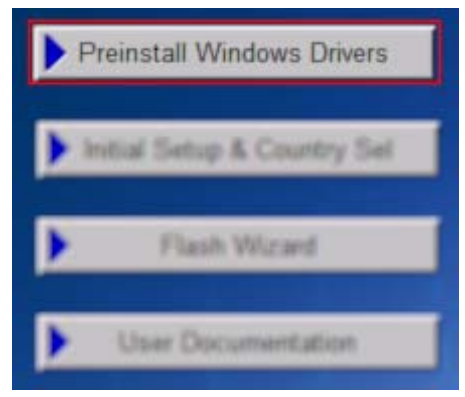

- 3. Click the button that matches your operating system [32-bit or 64-bit]. You can see what type of system you are using from the *Control Panel | System* screen.
  - **a.** Windows may pop-up a User Account Control window. Select the YES button to continue with the driver installation.
- 4. Click on the next button to start the driver pre-installation.

| Welcome to the Device Installer!                                          |
|---------------------------------------------------------------------------|
| This wizard will walk you through updating the drivers for<br>your modem. |
| To continue, click Next.<br>< Back Next > Cancel                          |

- 5. You will be prompted 3 times to confirm the installation of the three necessary drivers. Click the **Install** button to continue each time.
- 6. There will be a transitory screen, then the process will complete. Click on the **Finish** button.

| Congratulations!<br>installing drivers.                                                     | You are finished                                          |
|---------------------------------------------------------------------------------------------|-----------------------------------------------------------|
| The drivers were successfully i                                                             | installed on this computer.                               |
| You can now connect your de<br>came with instructions, please                               | vice to this computer. If your device<br>read them first. |
| Driver Name                                                                                 | Status                                                    |
| <ul> <li>MultiTech Systems</li> <li>MultiTech Systems</li> <li>MultiTech Systems</li> </ul> | Ready to use<br>Ready to use<br>Ready to use              |
| < Back                                                                                      | Finish Cancel                                             |

- 7. Your driver installation is complete.
- 8. If you have not already done so, you can now shut down the PC, unplug the power cord and physically install your ISI card per the instructions found in Chapter 2.

#### Manual Driver Installation for Windows 7

If you did not use the pre-installer for Windows, this is the process for installing your modem.

The following driver installation procedure is based on Win 7 32-bit Operating System. The Win 7 64-bit Operating System installs in the same manner.

Windows 7 operates differently than the older Microsoft Operating Systems when it is installing drivers, in that it goes out to Windows Update and searches for the device driver as soon as it detects a new device. This is done in the background so you don't even see it is happening. When it does not detect the driver for the new device, it returns control to you. This is represented in the display of the desk top. In order to get the install going you have to bring up Control Panel. The device you are installing is displayed in Control Panel, PCI Serial Port. To start things off, hit on the device, PCI Serial Port and then right click on it and initiate Update Driver Software. This adds the Multi-Tech ISI5634UPCI/ISI9234PCIe 4 Port Analog Modem Card to the Multi-port serial adapters for the 4-port ISI card.

Once the 4-port ISI card is installed, the communications ports/multifunction devices are installed for each port on the ISI card, 4-ports for the ISI-4 or 8-ports for the ISI-8. When the communications port is installed, Windows 7 goes out to Windows Update and pulls in the device driver.

**Important Note:** If you do not have Internet access, go to the Vista Driver Installation procedures. The screens may be slightly different, but the intent of the screen is similar. The Vista Drivers Installation procedures do not use Windows Update, they pull all information from the ISI product CD.

#### **Card Driver Installation**

This wizard installs the files for the ISI Card.

- 1. Power up your computer. Windows 7 goes out to Microsoft Windows Update and searches for the device driver for the product it detected during the boot up sequence.
- 2. Go to Control Panel I Systems and click on Device Manager.

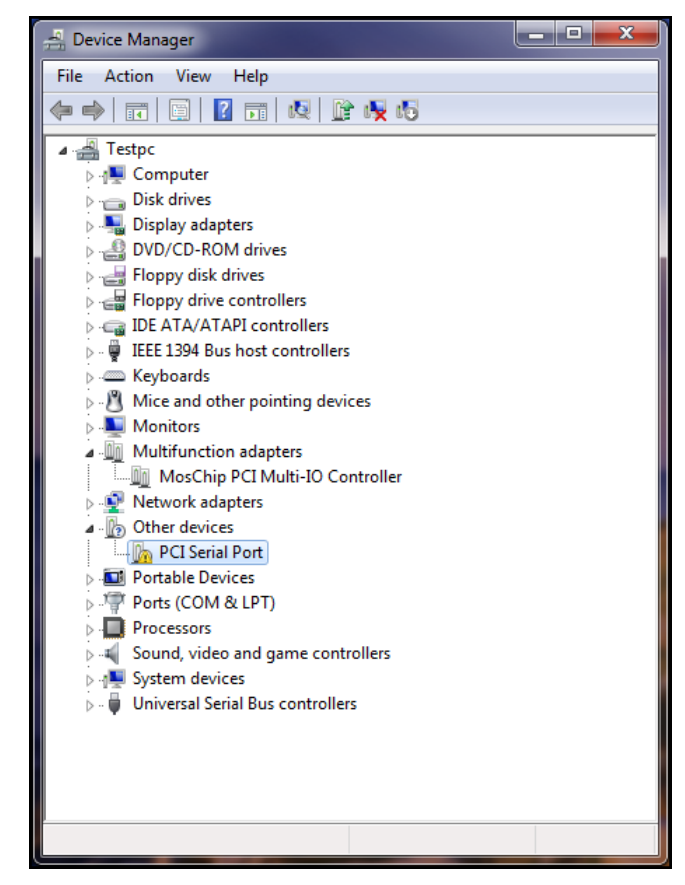

Click on **PCI Serial Port** and then **right click**. A submenu comes up; now click on **Update Driver Software**.

3. Update Driver Software – PCI Serial Port screen appears.

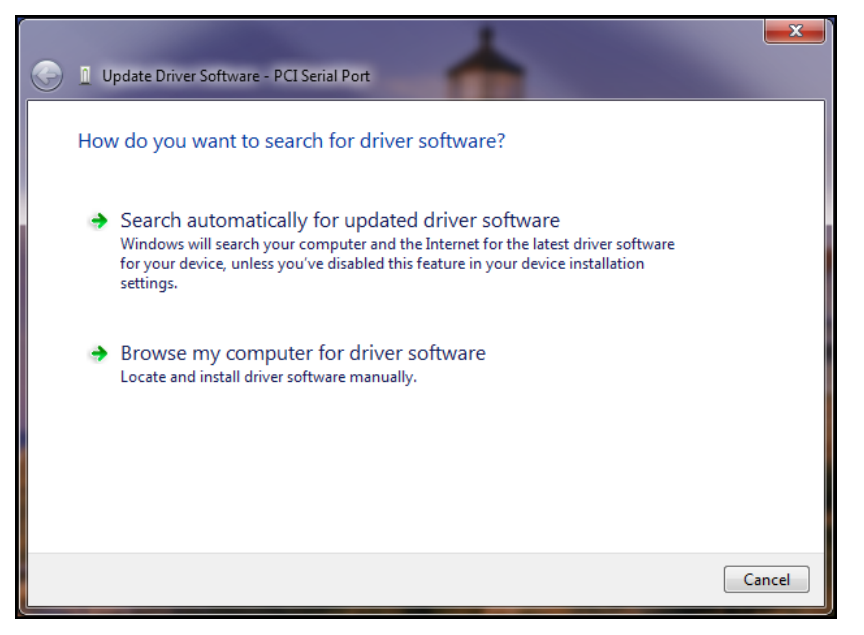

#### Select Browse my computer for driver software

- 4. Insert the ISI product CD that came with your device into the CD-ROM drive.
- 5. At the Browse for driver software on your computer screen.

| 🕞 🛽 Update Driver Software - PCI Serial Port                                                                                                    | x     |
|----------------------------------------------------------------------------------------------------|-------|
| Browse for driver software on your computer                                                                                                    |       |
| Search for driver software in this location:                                                                                                    |       |
| Include subfolders                                                                                                    |       |
| Let me pick from a list of device drivers on my computer<br>This list will show installed driver software compatible with the device, and all driver<br>software in the same category as the device. |       |
| Next C                                                                                                    | ancel |

Click **Browse**. Browse to the Drivers folder on your on your ISI product CD, then select the Drivers folder. Within the Drivers folder, select Win32bit-Vista-2008-Win7 folder.

If you are installing drivers for a Vista 64-bit Operating System, you would browse to the Win64bit-Vista-2008-Win7 folder.

| G I Update Driver Software - PCI Serial Port                                                                                                    | <b>X</b> |
|----------------------------------------------------------------------------------------------------|----------|
| Browse for driver software on your computer                                                                                                    |          |
| Search for driver software in this location:                                                                                                    |          |
| D:\Drivers\Win32bit-Vista-2008-Win7 ▼ Browse                                                                                                    |          |
| ☑ Include subfolders                                                                                                    |          |
| Let me pick from a list of device drivers on my computer<br>This list will show installed driver software compatible with the device, and all driver<br>software in the same category as the device. |          |
| Next                                                                                                    | ancel    |

Click Next.

6. Windows Security Would you like to install this device software screen appears.

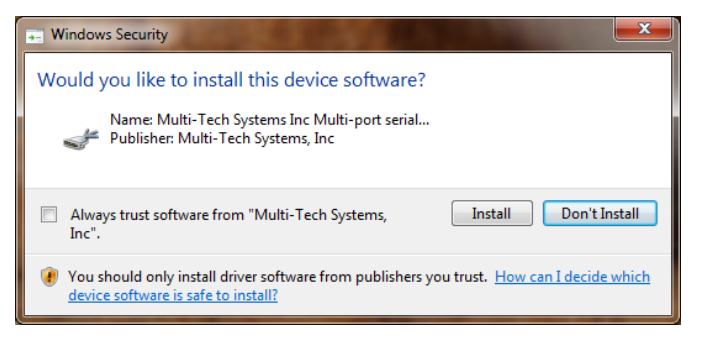

Click Install.

7. Installing driver software on screen appears.

| 🕒 🛙 ( | Update Driver Software - PCI Serial Port |
|-------|------------------------------------------|
| Inst  | talling driver software                  |
|       |                                          |
|       |                                          |
|       |                                          |
|       |                                          |
|       |                                          |
|       |                                          |

8. When the software for this device has been updated. The Windows screen Multi-Tech ISI5634UPCI/ISI9234PCIE 4 Port Analog Modem Card is displayed.

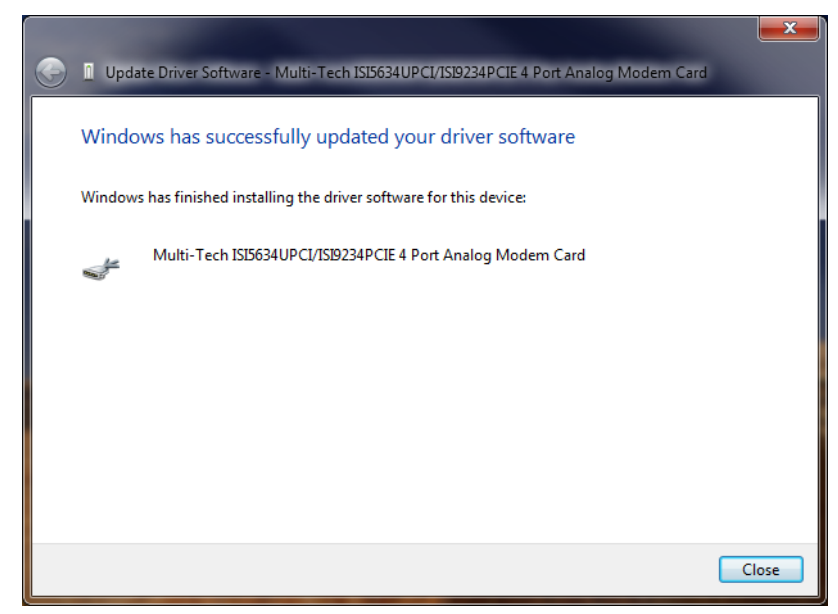

Click Close.

#### Windows 7 Port and Modem Installation

Immediately after the ISI Card driver installation is complete, another set of installation wizard screens will appear. With this installation wizard, you will install ISI ports and modems into the computer's operating system and then associate the modem with its port.

This installation sequence occurs very rapidly and is repetitive. The installation wizard may appear to be "stuck" in an endless loop, but that is not the case. For the ISI-4, the installation wizard must install four ports and four modems, and must make four modem/port associations. Similarly, for the ISI-8, the installation wizard must install eight ports and eight modems, and must make eight modem/port associations.

Each port and each modem entails a separate wizard screen sequence.

This is the beginning of a sequence of screens that will be repeated for each port to be installed.

Respond to the wizard screens as follows:

1. Go to Control Panel I Systems and click on Device Manager.

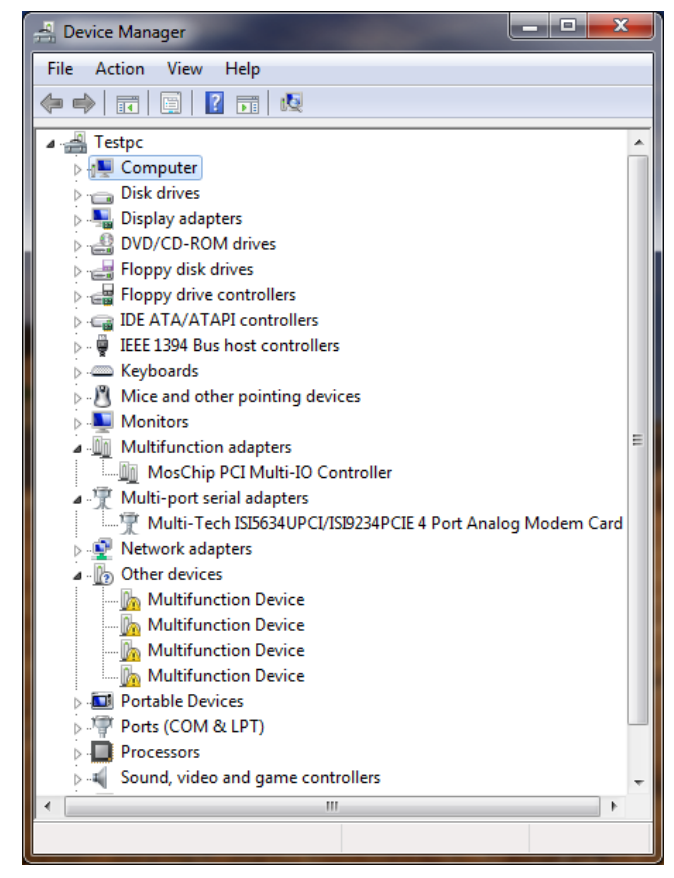

Click on one of the **Multifunction Device in Other devices** and then **right click**. A submenu comes up, now click on **Update Driver Software**.

2. Update Driver Software – PCI Serial Port screen appears.

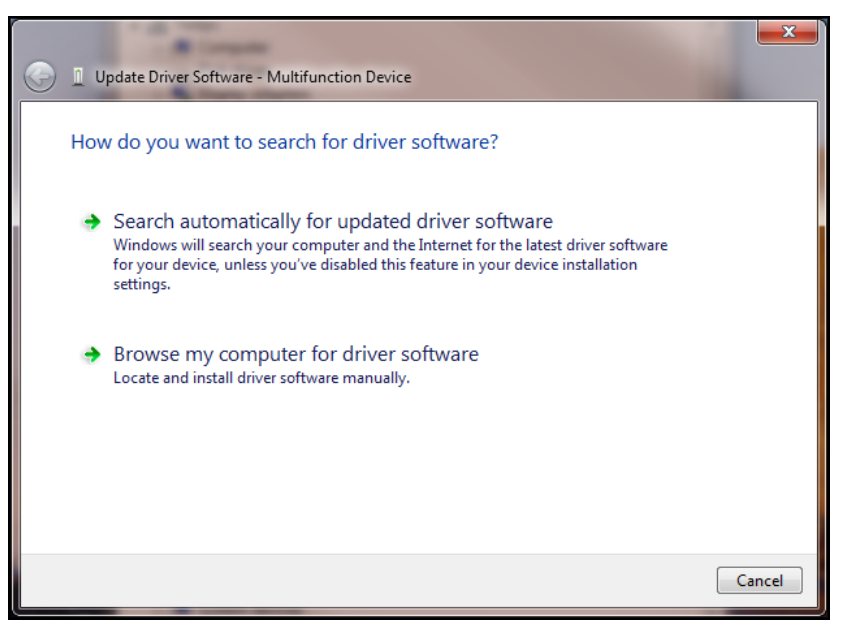

Select Browse my computer for driver software

3. At the Browse for driver software on your computer screen.

| G I Update Driver Software - PCI Serial Port                                                                                                    | ×     |
|----------------------------------------------------------------------------------------------------|-------|
| Browse for driver software on your computer                                                                                                    |       |
| Search for driver software in this location:                                                                                                    |       |
| D:\Drivers\Win32bit-Vista-2008-Win7  Browse                                                                                                    |       |
| ✓ Include subfolders                                                                                                    |       |
| Let me pick from a list of device drivers on my computer<br>This list will show installed driver software compatible with the device, and all driver<br>software in the same category as the device. |       |
| Next                                                                                                    | ancel |

Ensure that the Browse window still points to the Drivers folder on the ISI product CD. The Drivers folder, Win32bit-Vista-2008-Win7 folder.

If you are installing drivers for a Windows 7 64-bit Operating System, you would browse to the Win64bit-Vista-2008-Win7 folder.

Click Next.

4. Windows Security Would you like to install this device software screen appears.

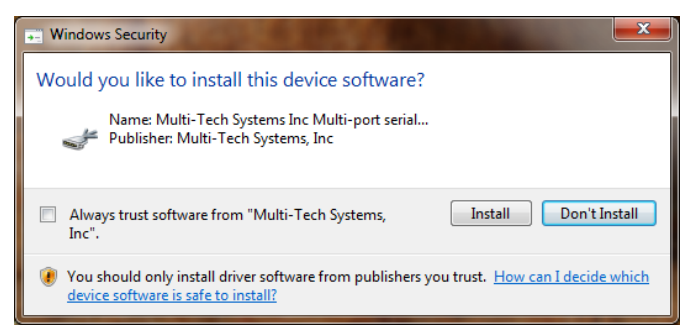

Click Install.

5. Installing driver software on screen appears.

| 🕞 🛽 Update Driver Software - Multifunction Device |  |
|---------------------------------------------------|--|
| Installing driver software                        |  |
|                                                   |  |
|                                                   |  |
|                                                   |  |
|                                                   |  |
|                                                   |  |

 When the software for this device has been updated. The Windows screen Updated Driver Software -Multi-Tech Communications Port (COM6) – Multi-Tech Communications Port is displayed.

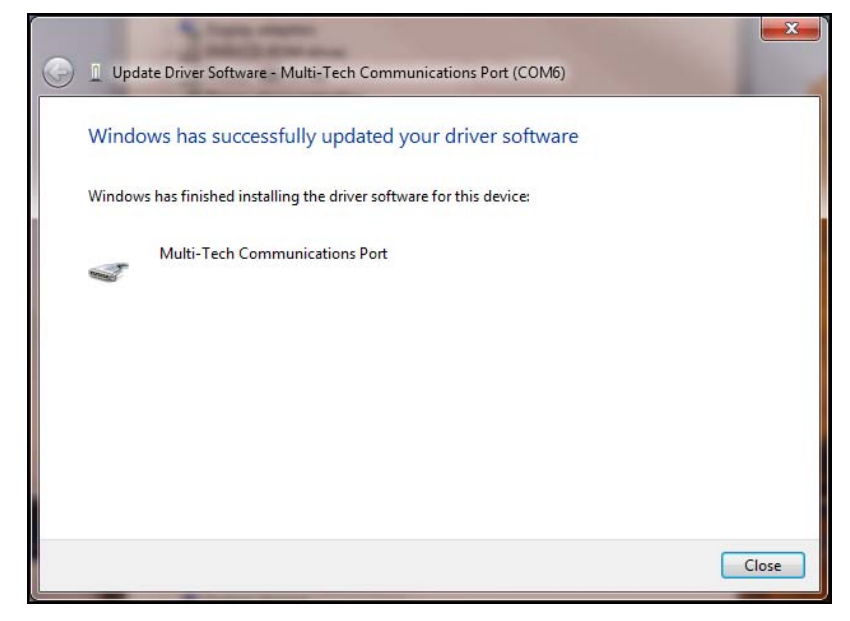

Click Close.

This wizard will return to the Please choose your search and installation option screen and repeat this sequence for each port being installed. For example, four times for the ISI9234PCIE-4 and eight times for the ISI9234PCIE-8.

#### Installation of the Modems

As each Multi-Tech Communication Port (COM\_) is installed, Win7 goes out and pulls the modem driver from Windows Update and installs the modem under Modems, **Multi-Tech Systems MT9234SMI#\_**, as shown in Device Manager. If you do not have Internet access, the modem drivers are also on your product CD.

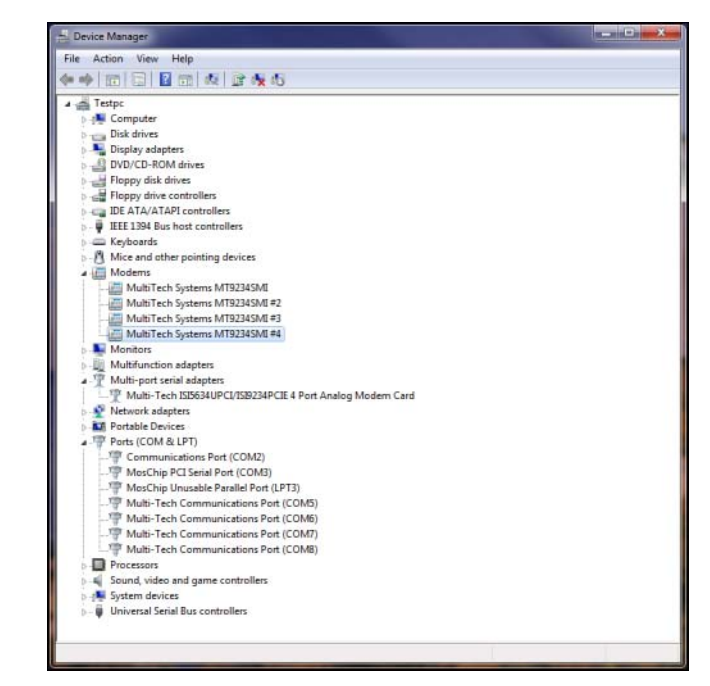

When all modems have been installed, you need to reboot.

#### Completion

Software installation for the ISI Card is complete. You may need to configure the modem for your country/region, refer to '*Configure the modems for your Country*' at the end of this chapter.

#### Verification

You can verify successful installation of the ISI Card, the ports, and the modems by going to **Start I Control Panel I System.** Select the **Hardware** tab and click on **Device Manager** to view a list of devices. Then click on "Multi-port serial adapters" to view the entry for the card driver. Click on "Ports (COM & LPT)" to view the list of ports established. Click on "Modems" to view the list of modems installed to the ports.

#### Subsequent Installations

After any ISI Card has been installed in a computer, the sequence for installing any additional boards will be different. Some screens in the installation wizard will be omitted, making the process somewhat shorter. Because the installation affects the computer's registry, even if an ISI Card has been uninstalled after its initial installation, any subsequent installation will be shortened in this way.

#### **Un-Installing your ISI Unit**

Conduct the un-installation in this order: remove the modems associated with the ISI Card first, then the ports, and, finally, the ISI Card. Following this procedure will ensure removal of all ISI components. We present details below.

#### **Delete Modem Drivers**

- 1. Go to **Control Panel I System.** Go to the **Hardware** tab and click on **Device Manager.** The Device Manager list will appear.
- 2. Click on Modems to expand the list.
- 3. Select one of the modems being used with the ISI Card. The modems are designated "MultiTech systems MT5634SMI-V92#\_" (followed by number designations for all modems except the first, #2, #3, etc.).

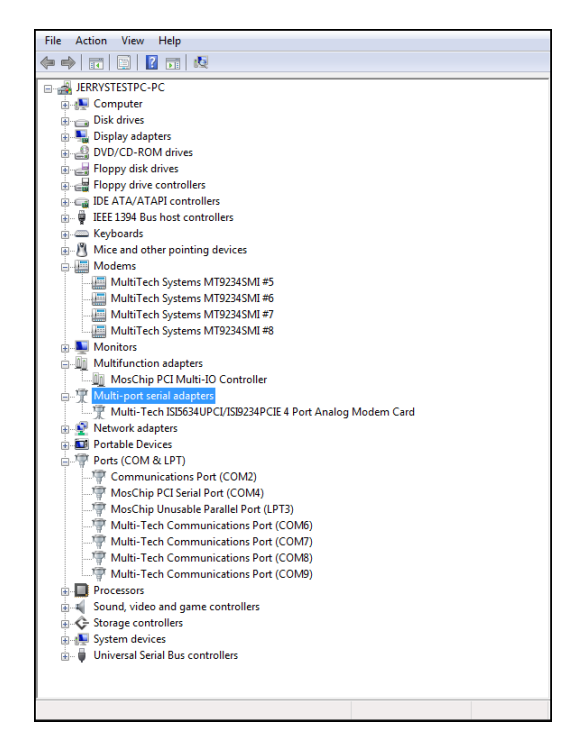

Right-click on the first modem driver to be deleted (the order of removal is not important) and select "Uninstall."

4. At the Confirm Device Removal screen.

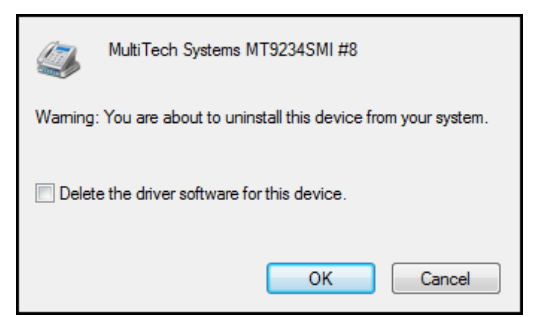

Click on Delete the driver software for this device. Then click OK.

5. Repeat steps 3 through 5 for each additional modem driver to be removed.

#### **Delete COM Ports**

1. In Device Manager, click on Ports (COM & LPT) to expand the list.

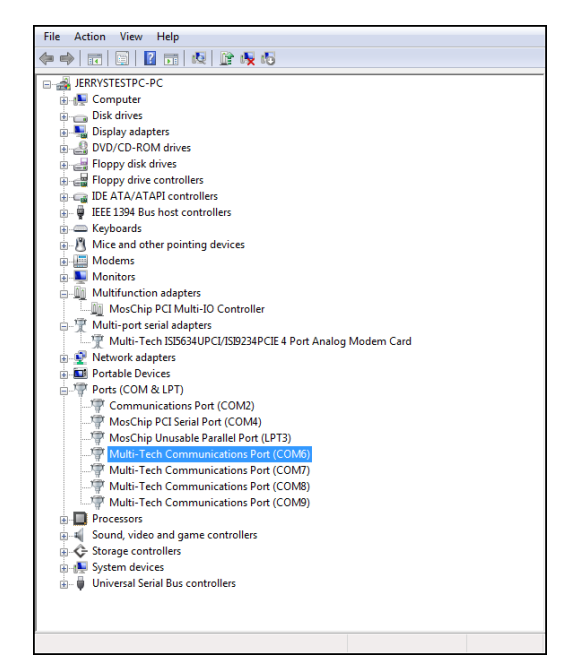

- 2. Select one of the COM ports being used with the ISI Card. These are designated as "Multi-Tech Communications Port (COMx)" where x is usually 3 or greater.
- 3. Right-click on the first port to be deleted (the order of removal is not important) and select "Uninstall."
- 4. At the Confirm Device Removal screen.

| Multi-Tech Communications Port (COM9)                             |
|-------------------------------------------------------------------|
| Warning: You are about to uninstall this device from your system. |
| Delete the driver software for this device.                       |
| OK Cancel                                                         |

Click on Delete the driver software for this device. Then click OK.

5. Repeat steps 2 through 5 for each additional ISI COM port to be removed.

#### **Delete ISI Card Driver**

- 1. In Device Manager, click on Multi-port serial adapters to expand the list.
- Select the entry for the specific ISI Card to be removed, either Multi-Tech ISI5634UPCI/ISI9234PCIE-X Card. Here "x" will be either 4 or 8. If multiple ISI Cards are present, those beyond the first will be further specified as #2, #3, etc.
- 3. Right-click on the ISI Card to be deleted and select Uninstall.

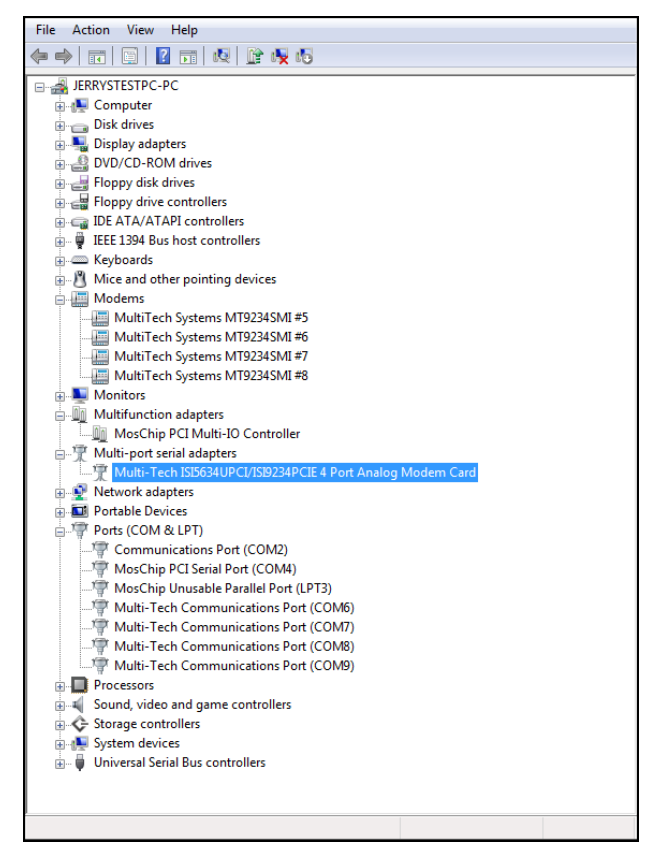

4. At the Confirm Device Removal screen, click OK.

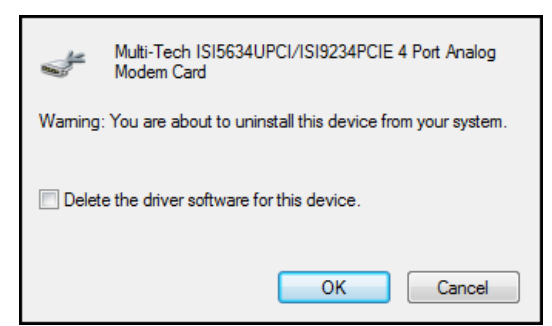

- 5. Repeat steps 4 and 5 for each additional ISI Card to be removed.
- 6. Shut down the computer.
- 7. With the computer's power off, you can remove the ISI Card physically from the computer.

#### **Driver Installation for Windows Server 2008**

If you did not use the pre-installer for Windows, this is the process for installing your modem.

The following driver installation procedure is based on Windows Server 2008 64-bit Operating System. The procedure may vary slightly for the Windows Server 2008 32-bit Operating System.

#### **Card Driver Installation**

- 1. Power up your computer.
- 2. Windows Server 2008 will detect the ISI Card. A screen from the tray area, at the bottom right of the screen will appear briefly Installing Device Driver Software.
- 3. The Found New Hardware screen appears for Windows to install driver software for your PCI Serial Port.

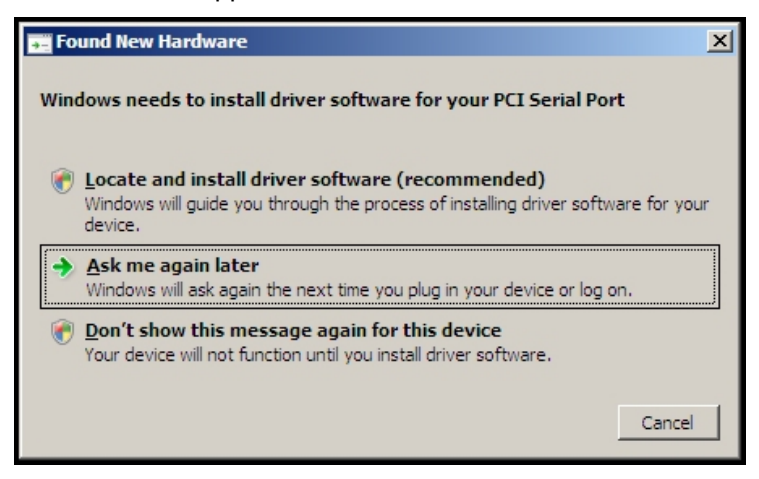

Click on **Locate and install driver software (recommended).** Windows will guide you through the process of installing driver software for your device.

4. A Found New Hardware – PCI Serial Port screen appears and asks: Allow Windows to search online for driver software for your PCI Serial Port?

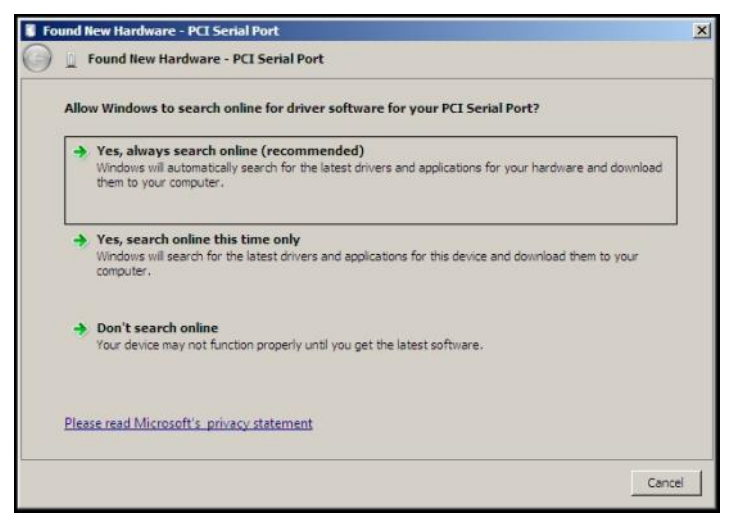

Select Don't search online.

5. The next screen prompts you to **Insert the disc that came with your PCI Serial Port**. If you have the disc that came with your card, insert it now.

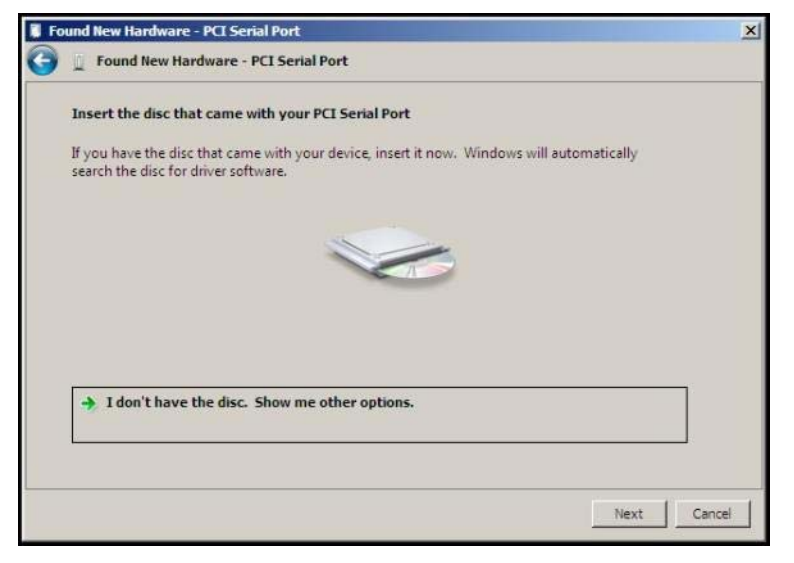

Click **Next**. Windows may prompt you to search online, but this is not necessary.

6. Searching disc for software...screen appears.

| Found New Hardware | - PCI Serial Port         |      | ×      |
|--------------------|---------------------------|------|--------|
| G 📋 Found New Ha   | ardware - PCI Serial Port |      |        |
| Searching disc for | r software                |      |        |
|                    | [                         |      |        |
|                    |                           |      |        |
|                    |                           |      |        |
|                    |                           |      |        |
|                    |                           |      |        |
|                    |                           |      |        |
|                    |                           |      |        |
|                    |                           |      |        |
|                    |                           | <br> |        |
|                    |                           |      | Cancel |

7. Windows can't verify the publisher of this driver software screen appears.

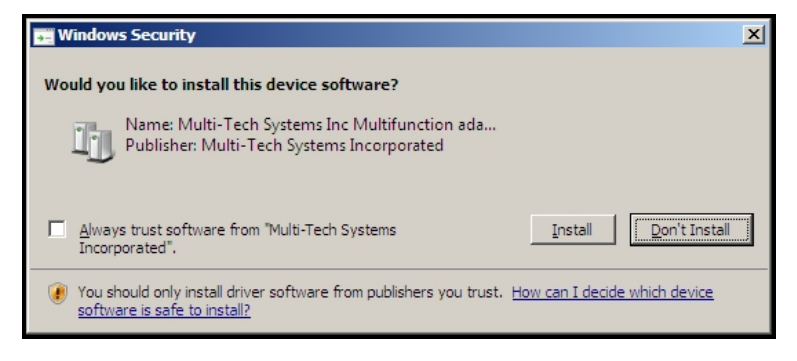

Click Install.

8. When the **software for this device has been successfully installed** screen appears, Windows has finished installing the driver software for this device: Multi-Tech ISI5634UPCI/ISI9234PCIE 8 Port Analog Modem Card.

| 🔋 Fo       | 🔋 Found New Hardware - Multi-Tech ISI5634UPCI/ISI9234PCIE 8 Port Analog Modem Card 🛛 🛛 🗙 |                                                                                  |   |
|------------|------------------------------------------------------------------------------------------|----------------------------------------------------------------------------------|---|
| $\bigcirc$ | <u>0</u>                                                                                 | Found New Hardware - Multi-Tech ISI5634UPCI/ISI9234PCIE 8 Port Analog Modem Card |   |
|            | Th                                                                                       | e software for this device has been successfully installed                       |   |
|            | Wi                                                                                       | ndows has finished installing the driver software for this device:               |   |
|            | 1                                                                                        | Multi-Tech ISI5634UPCI/ISI9234PCIE 8 Port Analog Modem Card                      |   |
|            |                                                                                          |                                                                                  |   |
|            |                                                                                          |                                                                                  |   |
|            |                                                                                          |                                                                                  |   |
|            |                                                                                          |                                                                                  |   |
|            |                                                                                          | Close                                                                            | ] |

Click Close.

#### Installation of the Communications Port

1. A Found New Hardware – Multifunction Device screen appears and asks: Allow Windows to search online for driver software for your Multifunction Device?

| llo | w Windows to search online for driver software for your Multifunction Device?                                                                                                |
|-----|----------------------------------------------------------------------------------------------------|
| +   | Yes, always search online (recommended)<br>Windows will automatically search for the latest drivers and applications for your hardware and downloa<br>them to your computer. |
| +   | Yes, search online this time only<br>Windows will search for the latest drivers and applications for this device and download them to your<br>computer.                      |
| +   | Don't search online<br>Your device may not function properly until you get the latest software.                                                                              |
| lea | se read Microsoft's privacy statement                                                                                                    |

Select Don't search online.

2. The Found New Hardware – Multifunction Device screen appears. If you have the disc that came with your device, insert it now.

| 🖡 Found New Hardware - Multifunction Device |                                                                                                    |        |
|---------------------------------------------|----------------------------------------------------------------------------------------------------|--------|
| $\bigcirc$                                  | D Found New Hardware - Multifunction Device                                                                                     |        |
|                                             | Insert the disc that came with your Multifunction Device                                                                        |        |
|                                             | If you have the disc that came with your device, insert it now. Windows will automatically search the disc for driver software. |        |
|                                             |                                                                                                    |        |
|                                             | ➔ I don't have the disc. Show me other options.                                                                                 |        |
|                                             |                                                                                                    |        |
|                                             | Next                                                                                                    | Cancel |

The ISI Card CD is still in the CD ROM drive. Click Next.

**3.** Searching disc for software...screen appears.

| Found New Hardware - Multifunction Device | ×      |
|-------------------------------------------|--------|
| Found New Hardware - Multifunction Device |        |
| Searching disc for software               |        |
|                                           |        |
|                                           |        |
|                                           |        |
|                                           |        |
|                                           |        |
|                                           |        |
|                                           |        |
|                                           |        |
|                                           |        |
|                                           |        |
|                                           | Count  |
|                                           | Cancel |

4. Windows can't verify the publisher of this driver software screen appears.

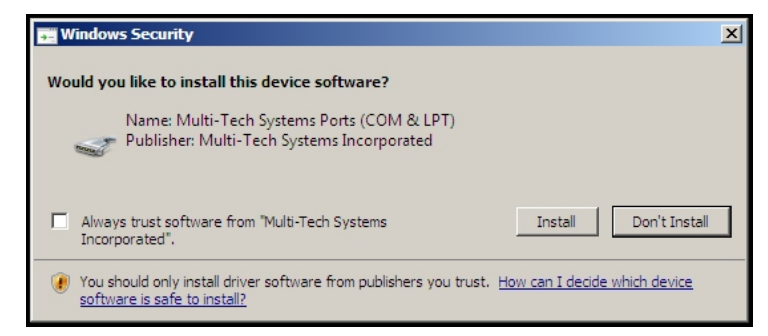

Click Install.

 The Found New Hardware – Multi-Tech Communications Port (COM3) screen appears. The software for this device has been successfully installed. Windows has finished installing the driver software for this device: Multi-Tech Communications Port.

| Found New Hardware - Multi-Tech Communications Port (COM3)           |       |  |
|----------------------------------------------------------------------|-------|--|
| Found New Hardware - Multi-Tech Communications Port (COM3)           |       |  |
| The software for this device has been successfully installed         |       |  |
| Windows has finished installing the driver software for this device: |       |  |
| Multi-Tech Communications Port                                       |       |  |
|                                                                      |       |  |
|                                                                      |       |  |
|                                                                      |       |  |
|                                                                      | Close |  |

Click Close.

6. If you open Device Manager, you will see '*Other devices*' with four Multifunction Devices for the ISI-4 Card. Similarly, for the ISI-8 Card you will see eight Multifunction Devices.

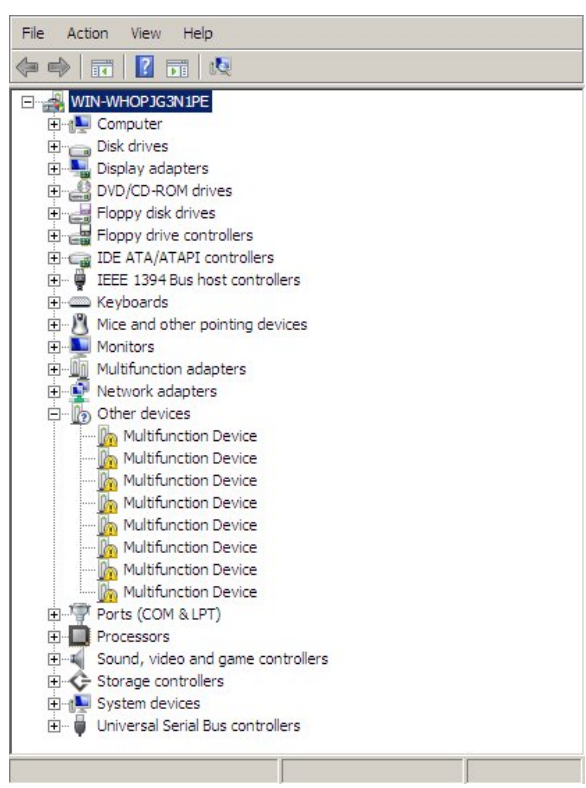

#### **Installation of the Modems**

1. A Found New Hardware – Multifunction Device screen appears and asks: Allow Windows to search online for driver software for your MultiTech Systems MT9234SMI?

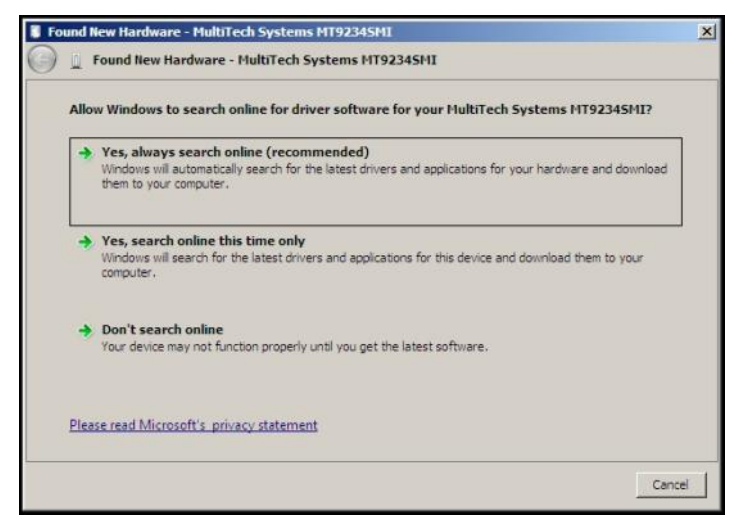

#### Select Don't search online.

2. The Found New Hardware – MultiTech Systems MT9234SMI screen appears. If you have the disc that came with your device, insert it now.

| 🔋 Fou      | Found New Hardware - MultiTech Systems MT92345MI                                                                                |  |  |
|------------|----------------------------------------------------------------------------------------------------|--|--|
| $\bigcirc$ | Found New Hardware - MultiTech Systems MT92345MI                                                                                |  |  |
|            | Insert the disc that came with your MultiTech Systems MT92345MI                                                                 |  |  |
|            | If you have the disc that came with your device, insert it now. Windows will automatically search the disc for driver software. |  |  |
|            |                                                                                                    |  |  |
|            | ➔ I don't have the disc. Show me other options.                                                                                 |  |  |
|            |                                                                                                    |  |  |
|            | Next Cance                                                                                                    |  |  |

The ISI Card CD is still in the CD ROM drive. Click Next.

**3.** Searching disc for software screen appears.

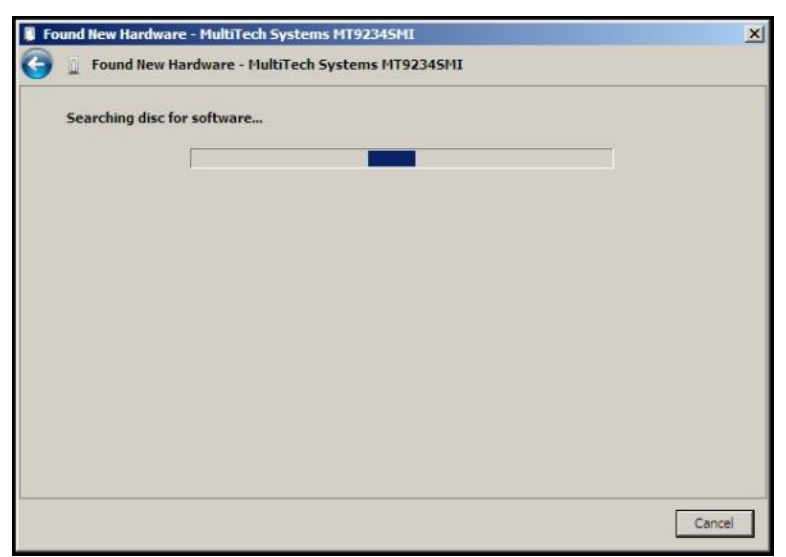

4. Windows can't verify the publisher of this driver software screen appears.

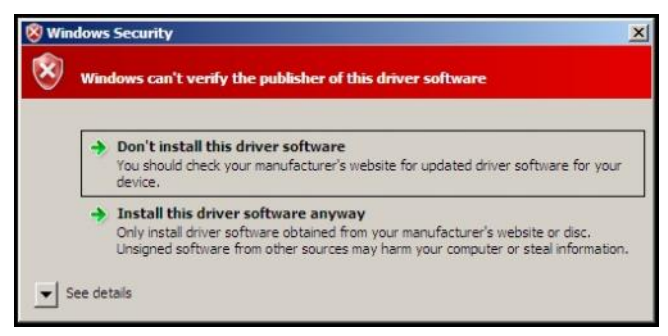

- 5. Select Install this driver software anyway
- 6. The software for this device has been successfully installed screen appears. Windows has finished installing the driver software for this device: **Multi-Tech Systems MT9234SMI**.

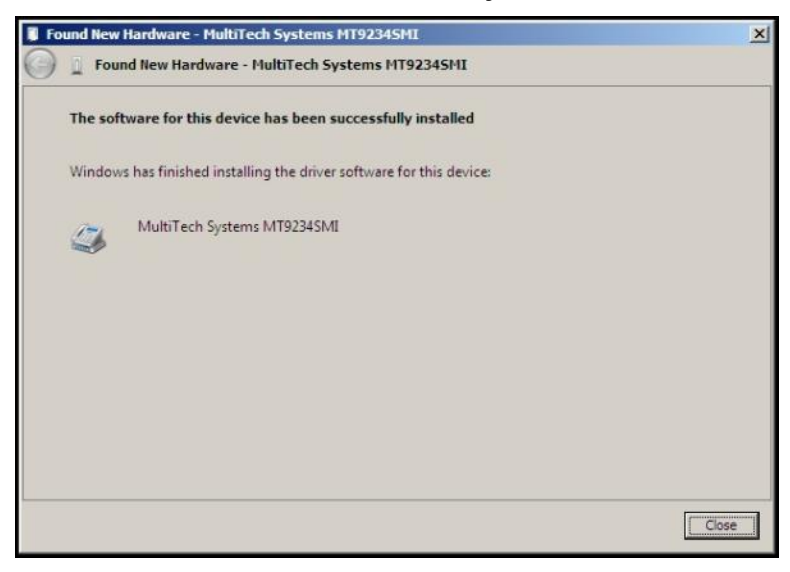

7. Click Close.

 View the Device Manager as the Modems are being installed. For the ISI 1-4, the installation wizard must install four Multifunction Devices. Similarly, for the ISI 1-8, the installation wizard must install eight Multifunction Devices under Other Devices.

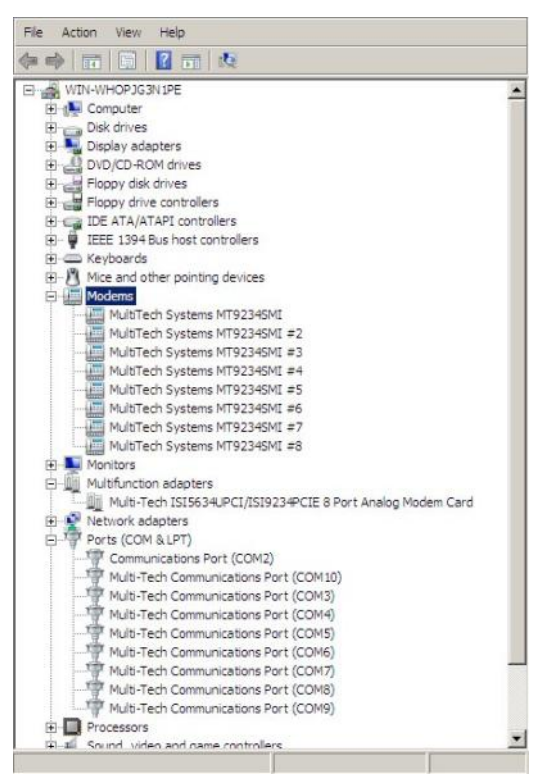

When MultiTech Systems MT9234SMI #8 is displayed, the eight modems on the ISI Card are successfully installed.

9. When all modems have been installed, you need to reboot.

#### Completion

Software installation for the ISI Card is complete. You may need to configure the modem for your country/region, refer to '*Configure the modems for your Country*' at the end of this chapter.

#### Verification

You can verify successful installation of the ISI Card, the ports, and the modems by going to **Start I Control Panel I System.** Select the **Hardware** tab and click on **Device Manager** to view a list of devices. Then click on "Multi-port serial adapters" to view the entry for the card driver. Click on "Ports (COM & LPT)" to view the list of ports established. Click on "Modems" to view the list of modems installed to the ports.

#### Subsequent Installations

After any ISI Card has been installed in a computer, the sequence for installing any additional boards will be different. Some screens in the installation wizard will be omitted, making the process somewhat shorter. Because the installation affects the computer's registry, even if an ISI Card has been uninstalled after its initial installation, any subsequent installation will be shortened in this way.

#### **Un-Installing your ISI Unit**

Conduct the un-installation in this order: remove the modems associated with the ISI Card first, then the ports, and, finally, the ISI Card. Following this procedure will ensure removal of all ISI components. We present details below.

#### **Delete Modem Drivers**

1. Go to **Control Panel I System.** Go to the **Hardware** tab and click on **Device Manager.** The Device Manager list will appear.

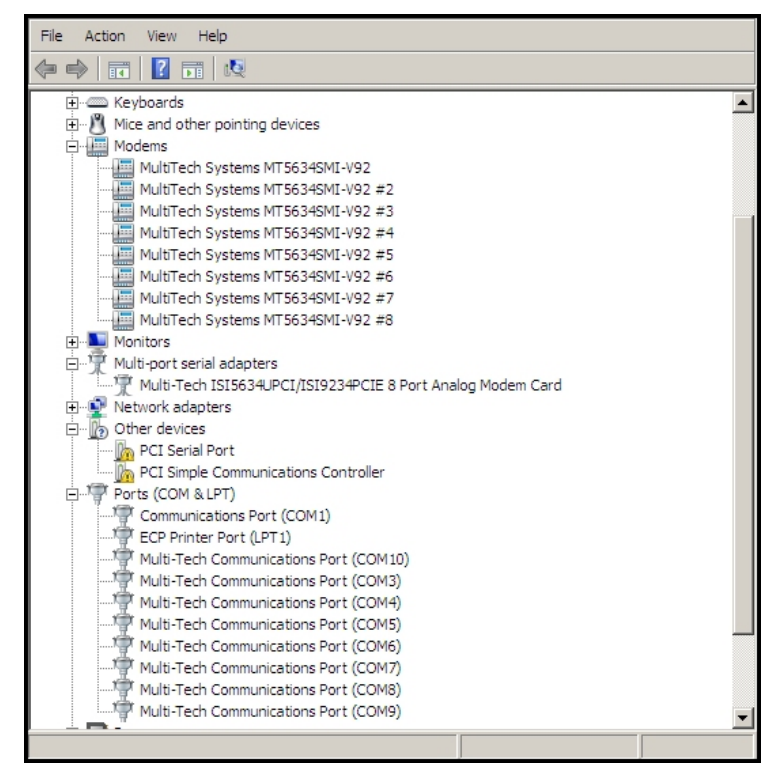

- 2. Click on Modems to expand the list.
- Select one of the modem drivers being used with the ISI Card. The modem drivers are designated "MultiTech systems MT5634SMI-V92" (followed by number designations for all modems except the first, #2, #3, etc.). Right-click on the first modem driver to be deleted (the order of removal is not important) and select "Uninstall."

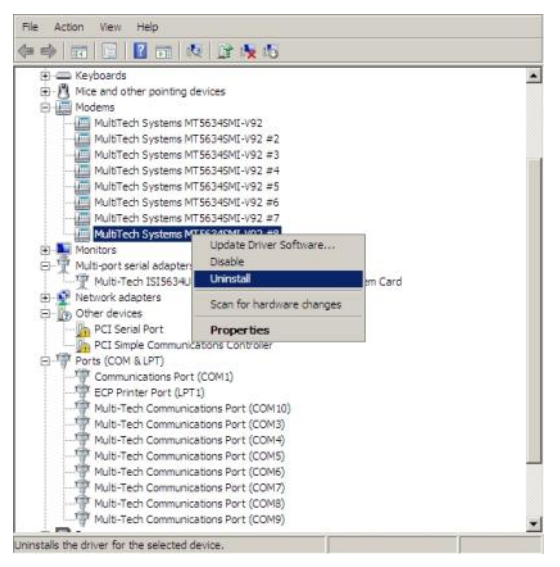

4. At the Confirm Device Removal screen, click OK.

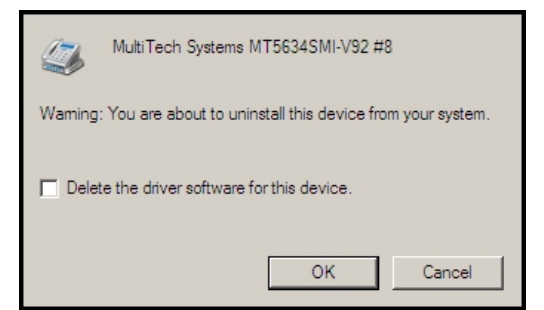

5. Repeat steps 3 through 5 for each additional modem driver to be removed.

#### **Delete COM Ports**

1. In Device Manager, click on Ports (COM & LPT) to expand the list.

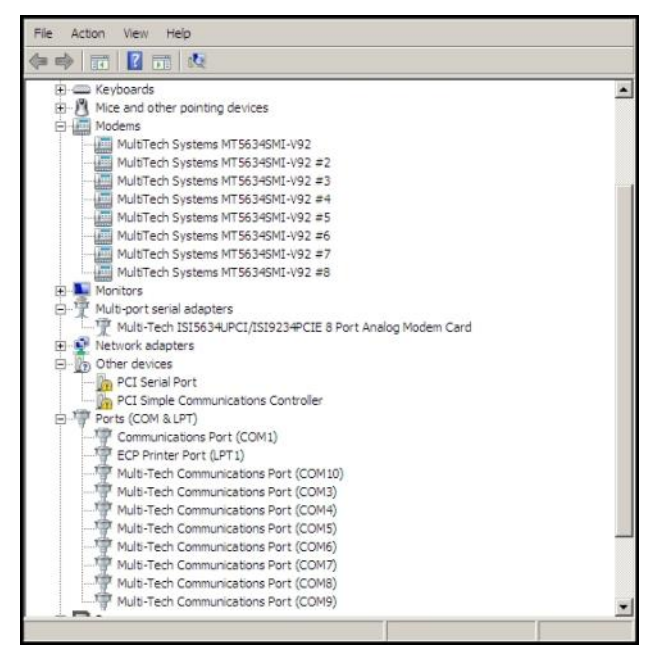

2. Select one of the COM ports being used with the ISI Card. These are designated as "Multi-Tech Communications Port (COM*x*)" where x is usually 3 or greater.

3. Right-click on the first port to be deleted (the order of removal is not important) and select "Uninstall."

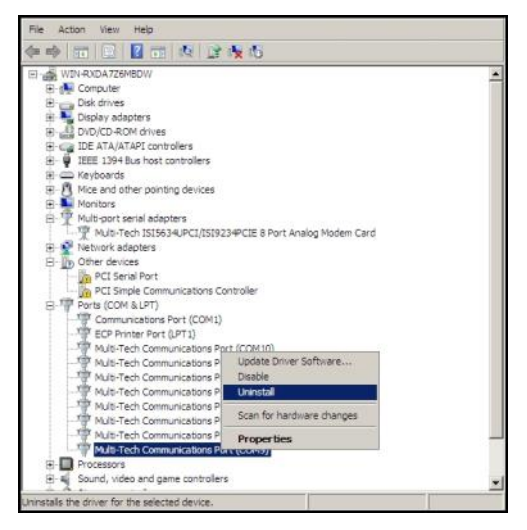

4. At the Confirm Device Removal screen, click OK.

| Multi-Tech Communications Port (COM9)                             |  |
|-------------------------------------------------------------------|--|
| Warning: You are about to uninstall this device from your system. |  |
| Delete the driver software for this device.                       |  |
| OK Cancel                                                         |  |

5. Repeat steps 3 through 5 for each additional ISI COM port to be removed.

#### Delete ISI Card Driver.

- 1. In Device Manager, click on Multi-port serial adapters to expand the list.
- Select the entry for the specific ISI Card to be removed, either "Multi-Tech ISI5634UPCI/ISI9234PCIE-X Port Analog Modem Card". Here "x" will be either 4 or 8. If multiple ISI Cards are present, those beyond the first will be further specified as #2, #3, etc.
- 3. Right-click on the first ISI Card to be deleted (the order of removal is not important) and select "Uninstall."

| File Action View Help                                                                                                    |                                                                                                    |
|----------------------------------------------------------------------------------------------------|----------------------------------------------------------------------------------------------------|
|                                                                                                    |                                                                                                    |
| WIN-RXDA726MBDW         Disk drives         Disk drives         Disky adapters         Disky adapters         Disky adapters         Disky adapters         Disky adapters         Disky adapters         Disky adapters         Disky adapters         Disky adapters         Multi-Decode the pointing devices         Multi-port serial adapters         Multi-Tech ISI5034UPCI/ISI9234PCIE 8 Port Analog Mode         Network adapters         Network adapters         PCI Simple Communications Controller         Ports (COM & LPT)         Communications Port (COM1)         Ports (COM & LPT)         Communications Port (COM1)         Processors         Sound, video and game controllers         System devices         Proversal Serial Bus controllers | D Card<br>Update Driver Software<br>Disable<br>Uninstall<br>Scan for hardware changes<br>Properties |
| Uninstalls the driver for the selected device.                                                                                                    |                                                                                                    |

4. At the Confirm Device Removal screen, click OK.

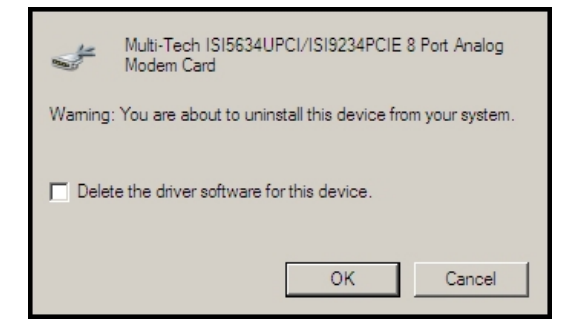

- 5. Repeat steps 3 through 5 for each additional ISI Card to be removed.
- 6. Shut down the computer.
- 7. With the computer's power off, you can remove the ISI Card physically from the computer.

#### **Driver Installation for Windows Vista**

The following driver installation procedure is based on Windows Vista 32-bit Operating System. The Windows Vista 64-bit Operating System installs in the same manner.

#### **Card Driver Installation**

This wizard installs the files for the ISI Card.

- **1.** Power up your computer.
- 2. Vista will detect the ISI Card.
- 3. Windows needs to install driver software for your PCI Serial Port.

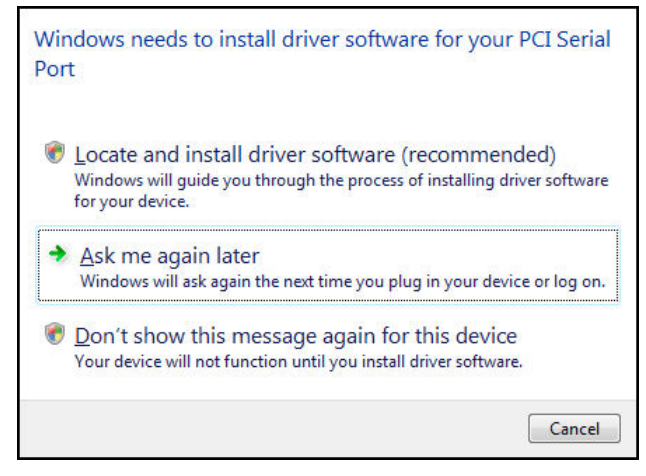

Click on **Locate and install driver software (recommended).** Windows will guide you through the process of installing driver software for your device.

- 4. The User Account Control Windows needs your permission to continue screen appears. Click Continue.
- The next screen prompts you to Insert the disc that came with your PCI Serial Port. If you have the disc that came with your ISI card, insert it now.

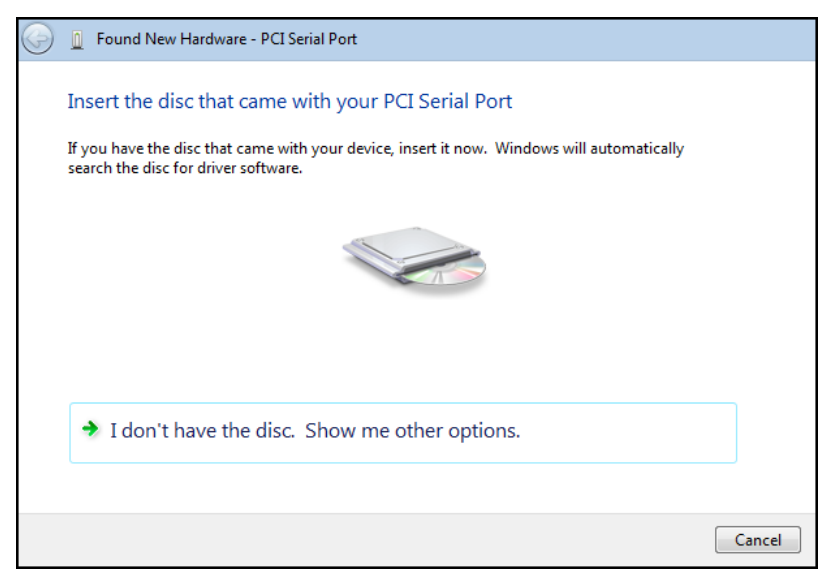

Click on I don't have the disc. Show me other options.

6. Windows couldn't find the driver software for your device screen appears.

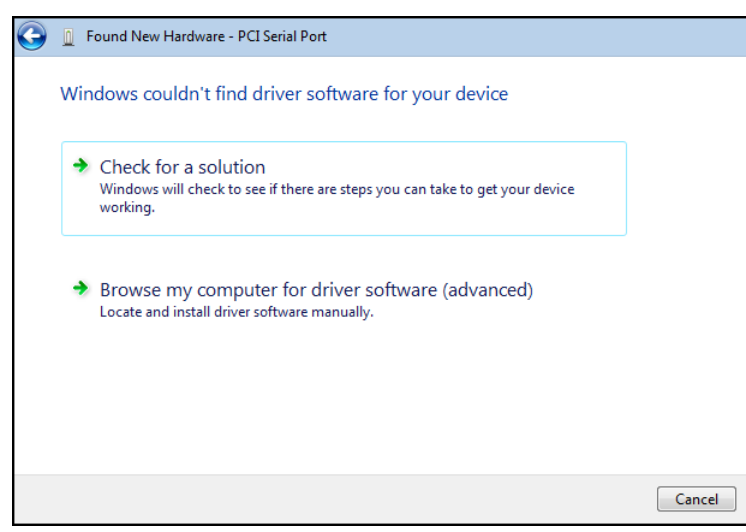

Choose Browse my computer for driver software (advanced).

7. At the Browse for driver software on your computer screen.

| 0 | Found New Hardware - PCI Serial Port         |
|---|----------------------------------------------|
|   | Browse for driver software on your computer  |
|   | Search for driver software in this location: |
|   | ✓ Include subfolders                         |
|   |                                              |
|   |                                              |
|   |                                              |
|   |                                              |
|   | Next Cancel                                  |

Click Browse. Browse to the Drivers folder on your on your ISI product CD, then select the Drivers folder. Within the Drivers folder, select Win32bit-Vista-2008-Win7 folder.

If you are installing drivers for a Vista 64-bit Operating System, you would browse to the Win64bit-Vista-2008-Win7 folder.

| $\bigcirc$ | Found New Hardware - PCI Serial Port         |             |
|------------|----------------------------------------------|-------------|
|            | Browse for driver software on your computer  |             |
|            | Search for driver software in this location: |             |
|            | D:\Drivers\Win32bit-Vista-2008-Win7 🗸        | Browse      |
|            | ☑ Include subfolders                         |             |
|            |                                              | Next Cancel |

8. Windows Security Would you like to install this device software screen appears.

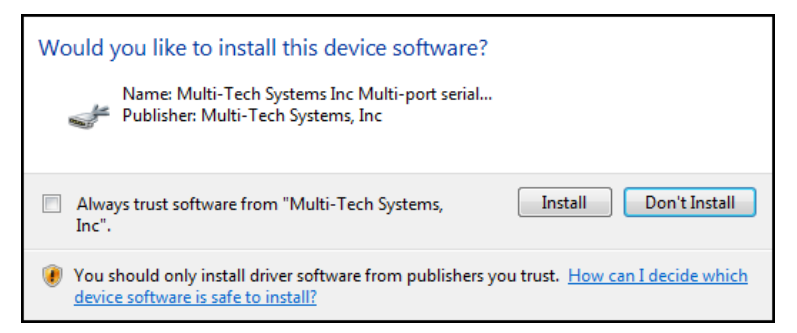

Click Install.

9. Installing driver software on screen appears.

| G 📗 Found New Ha | rdware - PCI Serial Port |
|------------------|--------------------------|
| Installing drive | er software              |
|                  |                          |
|                  |                          |
|                  |                          |
|                  |                          |
|                  |                          |
|                  |                          |
|                  |                          |
|                  |                          |

 When the software for this device has been successfully installed screen appears, Windows has finished installing the driver software for this device: Multi-Tech ISI5634UPCI/ISI9234PCIE 4 Port Analog Modem Card.

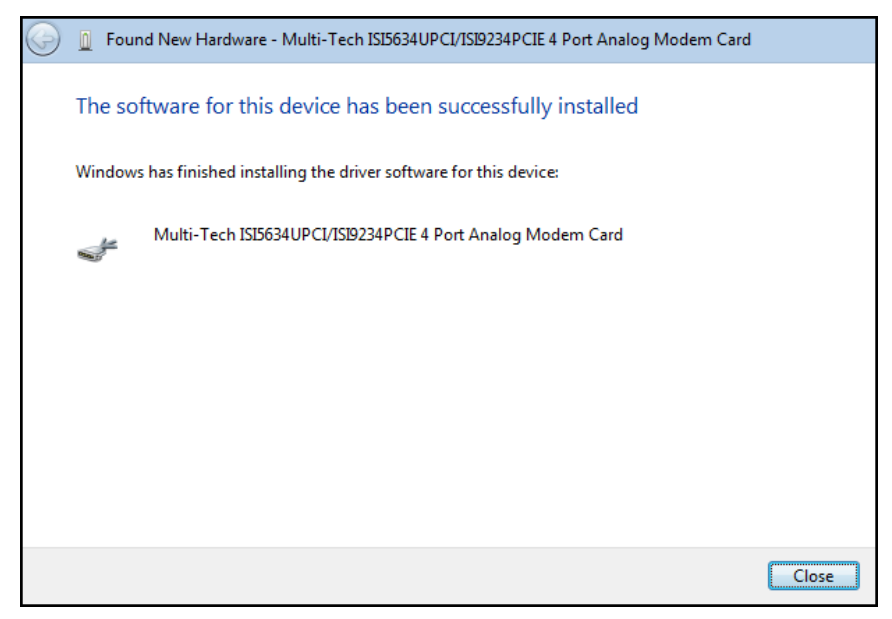

Click Close.

#### Port and Modem Installation

Immediately after the ISI Card driver installation is complete, another set of installation wizard screens will appear. With this installation wizard, you will install ISI ports and modems into the computer's operating system and then associate the modem with the ports.

This installation sequence occurs very rapidly and is repetitive. The installation wizard may appear to be "stuck" in an endless loop, but that is not the case. For the ISI-4, the installation wizard must install four ports and four modems, and must make four modem/port associations. Similarly, for the ISI-8, the installation wizard must install eight ports and eight modems, and must make eight modem/port associations.

Each port and each modem entails a separate wizard screen sequence.

#### Port Installation.

This is the beginning of a sequence of screens that will be repeated for each port to be installed. Respond to the wizard screens as follows:

1. The Found New Hardware – Multifunction Device screen appears.

| insert the dist                            | : that came with your Multifunction Device                                                    |
|--------------------------------------------|-----------------------------------------------------------------------------------------------|
| If you have the dis<br>search the disc for | c that came with your device, insert it now. Windows will automatically<br>r driver software. |
|                                            |                                                                                               |
|                                            |                                                                                               |
|                                            |                                                                                               |
| ➔ I don't ha                               | ave the disc. Show me other options.                                                          |

Click on I don't have the disc. Show me other options.

2. The User Account Control – Windows needs your permission to continue screen appears. Click Continue.

3. Windows couldn't find the driver software for your device screen appears.

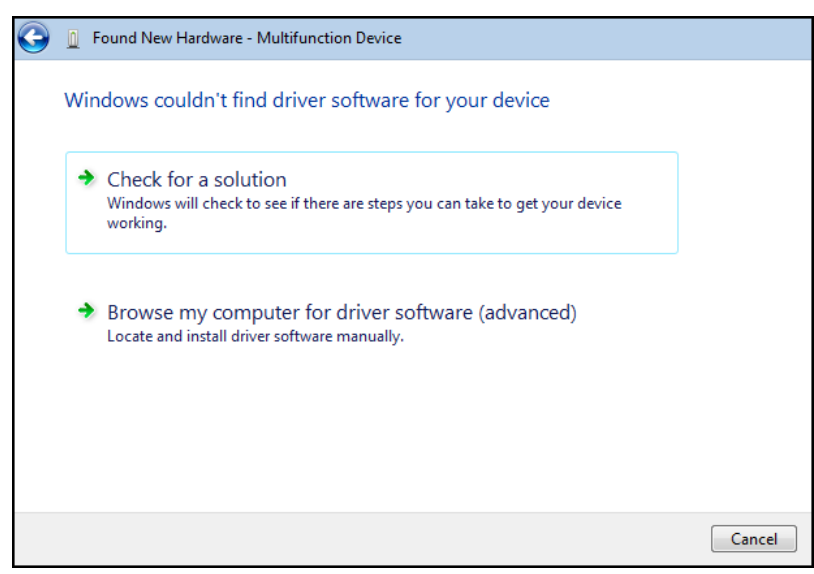

Choose Browse my computer for the driver software (Advanced).

**4.** At the Browse for driver software on your computer screen.

| D Found New Hardware - Multifunction Device  |
|----------------------------------------------|
| Browse for driver software on your computer  |
| Search for driver software in this location: |
| ✓ Include subfolders                         |
|                                              |
|                                              |
|                                              |
|                                              |
| Next Cancel                                  |

Click Next.

5. Windows can't verify the publisher of this driver software screen appears.

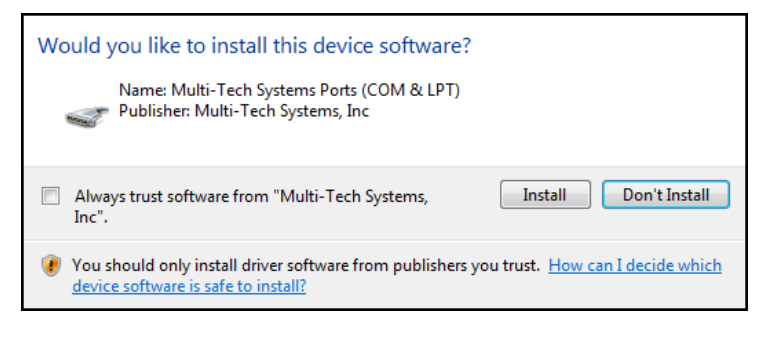

Click Install.

6. Installing driver software on Multifunction Device screen appears.

| G | 0   | Found New Ha   | rdware - Multifunction Device |
|---|-----|----------------|-------------------------------|
|   | Ins | stalling drive | er software                   |
|   |     |                |                               |
|   |     |                |                               |
|   |     |                |                               |
|   |     |                |                               |
|   |     |                |                               |
|   |     |                |                               |
|   |     |                |                               |
|   |     |                |                               |
|   |     |                |                               |

 The Found New Hardware – Multi-Tech Communications Port (COM6) screen appears. The software for this device has been successfully installed. Windows has finished installing the driver software for this device: Multi-Tech Communications Port.

| $\bigcirc$ | Found New Hardware - Multi-Tech Communications Port (COM6)           |       |  |
|------------|----------------------------------------------------------------------|-------|--|
|            | The software for this device has been successfully installed         |       |  |
|            | Windows has finished installing the driver software for this device: |       |  |
|            | Multi-Tech Communications Port                                       |       |  |
|            |                                                                      |       |  |
|            |                                                                      |       |  |
|            |                                                                      |       |  |
|            |                                                                      |       |  |
|            |                                                                      | Close |  |

Click Close.

This wizard will return to the Please choose your search and installation option screen and repeat this sequence for each port being installed. For example, four times for the ISI9234PCIE-4 and eight times for the ISI9234PCIE-8.

#### Installation of the Modems

1. A Found New Hardware – Multi-Tech Systems MT9234SMI screen appears with Insert the disc that came with your Multi-Tech Systems MT9234SMI.

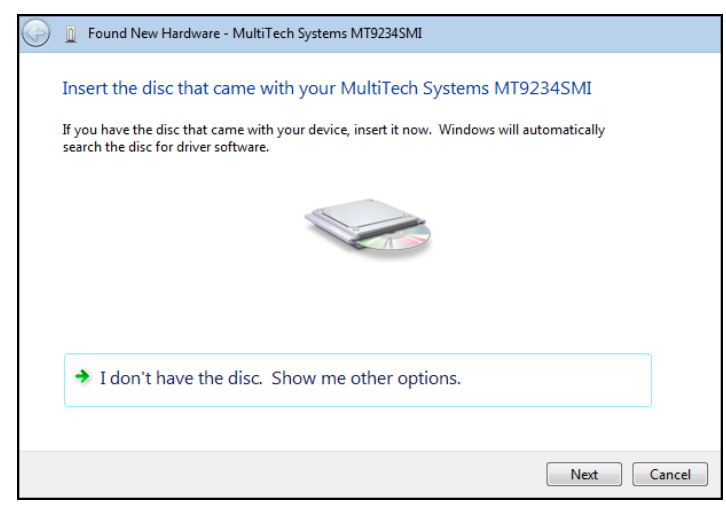

Click on I don't have the disc. Show me other options.

- 2. The User Account Control Windows needs your permission to continue screen appears. Click Continue.
- 3. Windows couldn't find driver software for your device screen appears.

| 9 |     | Found New Hardware - MultiTech Systems MT9234SMI                                                                 |        |
|---|-----|----------------------------------------------------------------------------------------------------|--------|
|   | Wir | dows couldn't find driver software for your device                                                               |        |
|   | >   | Check for a solution<br>Windows will check to see if there are steps you can take to get your device<br>working. |        |
|   | •   | Browse my computer for driver software (advanced)<br>Locate and install driver software manually.                |        |
|   |     |                                                                                                    |        |
|   |     |                                                                                                    | Cancel |

Choose Browse my computer for driver software (advanced).

4. At each Found New Hardware Wizard — Please choose your search and installation options screen.

| $\bigcirc$ | D Found New Hardware - MultiTech Systems MT9234SMI |             |
|------------|----------------------------------------------------|-------------|
|            | Browse for driver software on your computer        |             |
|            | Search for driver software in this location:       |             |
|            | D:\Drivers\Win32bit-Vista-2008-Win7 ▼              | Browse      |
|            | ☑ Include subfolders                               |             |
|            |                                                    |             |
|            |                                                    |             |
|            |                                                    |             |
|            |                                                    |             |
|            |                                                    |             |
|            |                                                    |             |
|            |                                                    |             |
|            |                                                    | Next Cancel |

Ensure that Search for the best driver in these locations is selected and that Include this location in the search is also selected. The Browse window shows the drive location, for example, E:\Drivers\Win32bit-Vista-2008-Win7.

If you are installing drivers for a Vista 64-bit Operating System, ensure that you are browsing to **E:\Drivers\Win64bit-Vista-2008-Win7**.

Then click Next.

5. Would you like to install this device software? screen appears.

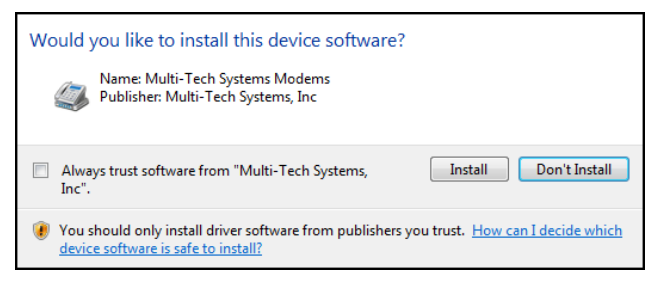

Click Install.

6. Please wait while the wizard installs the software... for the Multi-Tech Systems MT9234SMI.

| G | 🚊 Found New Hardware - MultiTech Systems MT9234SMI |
|---|----------------------------------------------------|
|   | Installing driver software                         |
|   |                                                    |
|   |                                                    |
|   |                                                    |
|   |                                                    |
|   |                                                    |
|   |                                                    |
|   |                                                    |
|   |                                                    |

7. For each port, Completing the Found New Hard Wizard screen for the Multi-Tech Systems MT9234SMI#\_ appears.

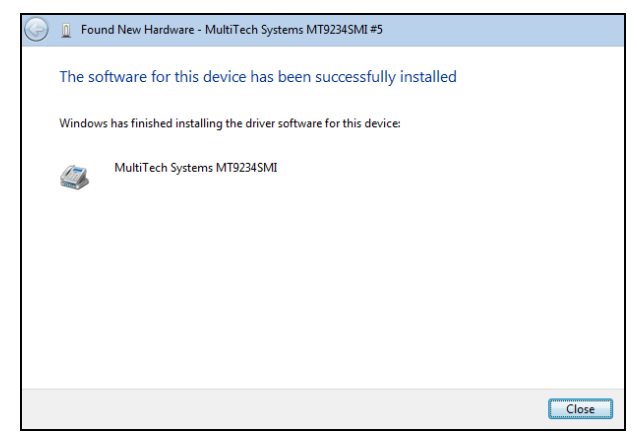

#### Click Finish.

This wizard will return to the Please choose your search and installation option screen and repeat this sequence for each modem being installed. For example, four times for the ISI9234PCIe-4 and eight times for the ISI9234PCIe-8.

8. When all modems have been installed, you need to reboot.

#### Completion

Software installation for the ISI Card is complete. You may need to configure the modem for your country/region, refer to '*Configuring the Modems for your Country*' at the end of this chapter.

#### Verification

You can verify successful installation of the ISI Card, the ports, and the modems by going to **Start I Control Panel I System.** Select the **Hardware** tab and click on **Device Manager** to view a list of devices. Then click on "Multi-port serial adapters" to view the entry for the card driver. Click on "Ports (COM & LPT)" to view the list of ports established. Click on "Modems" to view the list of modems installed to the ports.

#### Subsequent Installations

After any ISI Card has been installed in a computer, the sequence for installing any additional boards will be different. Some screens in the installation wizard will be omitted, making the process somewhat shorter. Because the installation affects the computer's registry, even if an ISI Card has been uninstalled after its initial installation, any subsequent installation will be shortened in this way.

#### **Un-Installing ISI Drivers**

Conduct the un-installation in this order: remove the modems associated with the ISI Card first, then the ports, and, finally, the ISI Card. Following this procedure will ensure removal of all ISI components. We present details below.

#### **Delete Modem Drivers**

- 1. Go to Control Panel I System. Go to the Hardware tab and click on Device Manager. The Device Manager list will appear.
- 2. Click on Modems to expand the list.
- **3.** Select one of the modems being used with the ISI Card. The modems are designated "Multi-Tech systems MT5634SMI-V92#\_" (followed by number designations for all modems except the first, #2, #3, etc.).

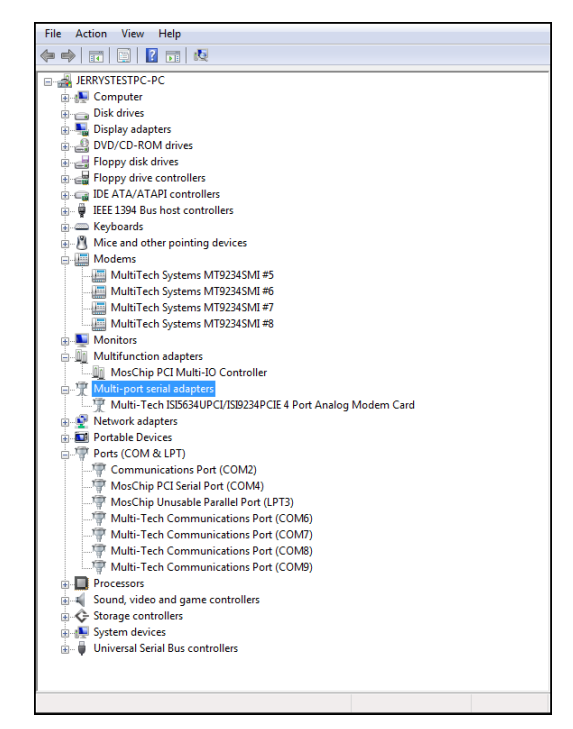

Right-click on the first modem driver to be deleted (the order of removal is not important) and select "Uninstall."

4. At the Confirm Device Removal screen.

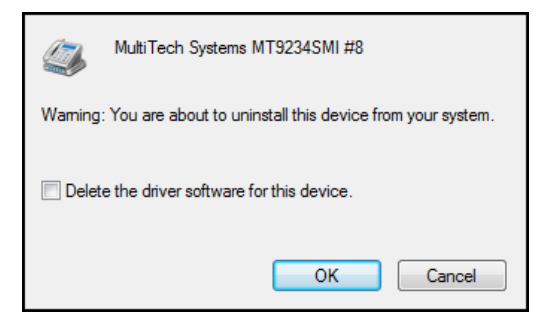

Click on Delete the driver software for this device. Then click OK.

5. Repeat steps 3 through 5 for each additional modem driver to be removed.

#### **Delete COM Ports**

1. In Device Manager, click on Ports (COM & LPT) to expand the list.

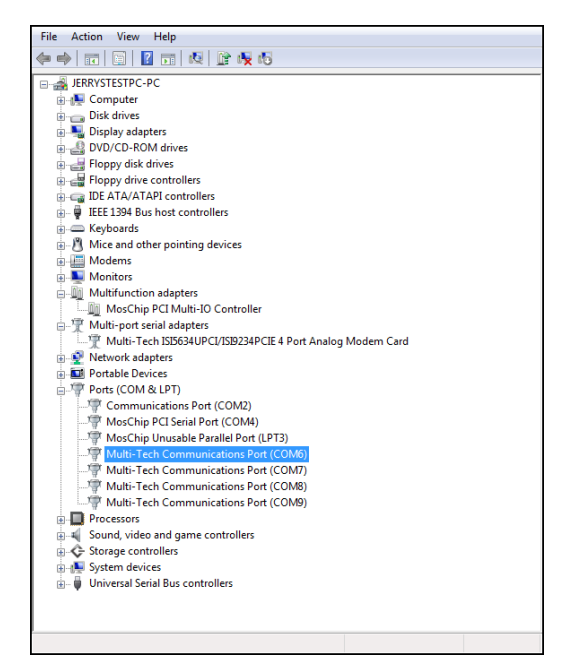

- 2. Select one of the COM ports being used with the ISI Card. These are designated as "Multi-Tech Communications Port (COMx)" where x is usually 3 or greater.
- 3. Right-click on the first port to be deleted (the order of removal is not important) and select "Uninstall."
- 4. At the Confirm Device Removal screen.

| Multi-Tech Communications Port (COM9)                             |  |  |
|-------------------------------------------------------------------|--|--|
| Warning: You are about to uninstall this device from your system. |  |  |
| Delete the driver software for this device.                       |  |  |
| OK Cancel                                                         |  |  |

Click on Delete the driver software for this device. Then click OK.

5. Repeat steps 2 through 5 for each additional ISI COM port to be removed.

#### **Delete ISI Card Driver**

- 1. In Device Manager, click on Multi-port serial adapters to expand the list.
- Select the entry for the specific ISI Card to be removed, either Multi-Tech ISI5634UPCI/ISI9234PCIE-X Card . Here "x" will be either 4 or 8. If multiple ISI Cards are present, those beyond the first will be further specified as #2, #3, etc.
- 3. Right-click on the ISI Card to be deleted and select Uninstall.

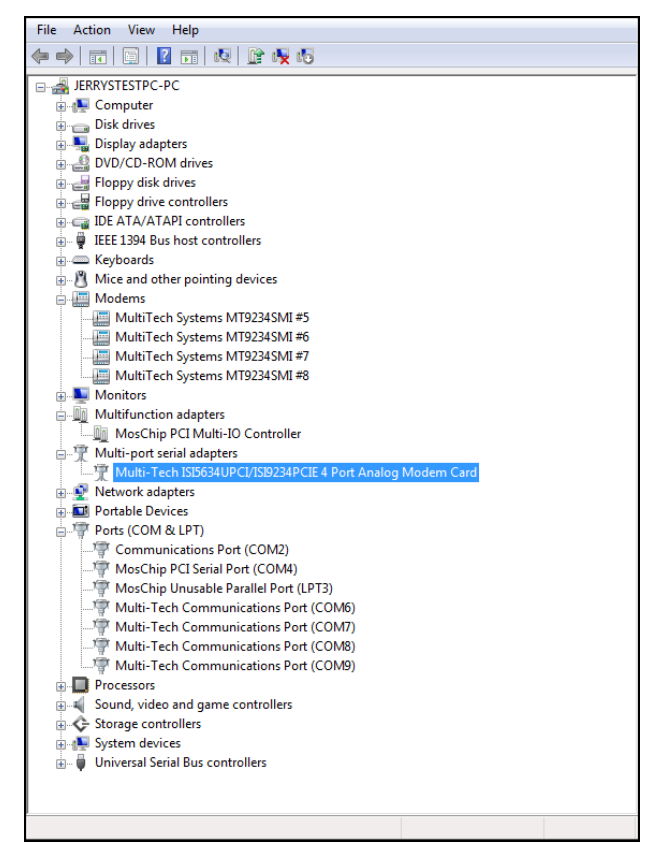

4. At the Confirm Device Removal screen, click OK.

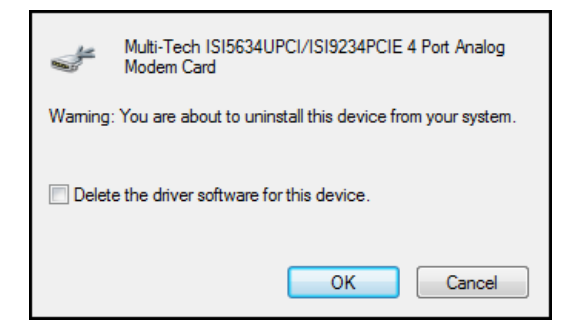

- 5. Repeat steps 4 and 5 for each additional ISI Card to be removed.
- 6. Shut down the computer.
- 7. With the computer's power off, you can remove the ISI Card physically from the computer.

#### **Driver Installation for Windows XP/2003**

If you did not use the pre-installer for Windows, this is the process for installing your modem.

The following driver installation procedure is based Windows XP 32-bit Operating System. The ISI Driver installation process includes three install wizards: (1) PCI Serial Port, (2) Communications Port/Multifunction Device, and (3) the modem. Each installation wizard appears repeatedly during this procedure. This is not an error. Do not discontinue the procedure when the installation wizards appear repeatedly. The install wizard repeats for each modem and port on the ISI Board.

#### Serial Port Installation.

This wizard installs the files for the ISI Card

- 1. Power up your computer.
- 2. Windows will detect new hardware to install.
- 3. Found New Hardware Wizard screen appears and asks you: Can Windows connect to Windows Update to search for software? Select No, not this time. Then click Next.

| Found New Hardware Wizard |                                                                                                    |  |
|---------------------------|----------------------------------------------------------------------------------------------------|--|
|                           | Welcome to the Found New<br>Hardware Wizard<br>Windows will search for current and updated software by<br>looking on your computer, on the hardware installation CD, or on<br>the Windows Update Web site (with your permission).<br>Read our privacy policy |  |
|                           | Can Windows connect to Windows Update to search for<br>software?<br>Yes, this time only<br>Yes, now and every time I connect a device<br>No, not this time<br>Click. Next to continue.                                                                       |  |
|                           | <back next=""> Cancel</back>                                                                                                    |  |

In response to the question, "Can Windows connect to Windows Update to search for software?" select "No, not this time" and Click **Next**.

4. The next screen prompts you to insert the product CD into the computer. Insert the product CD, select Install from a list or specific location (Advanced).

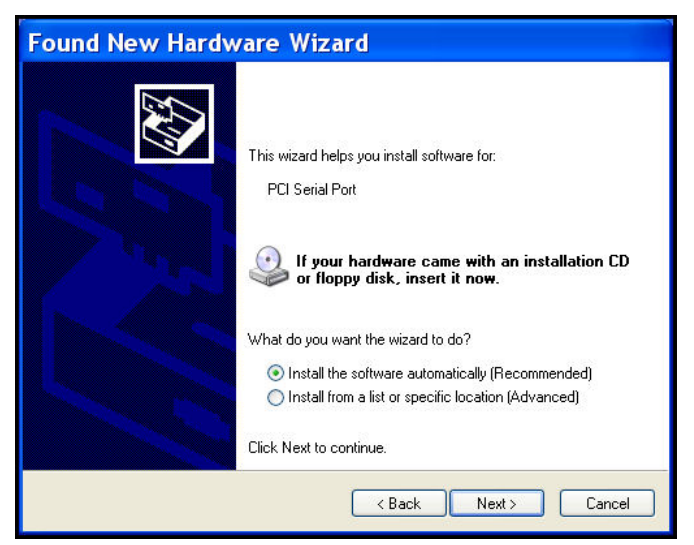

Click Next.

5. Please choose your search and installation options screen appears.

| Found New Hardware Wizard                                                                                                    |  |  |
|----------------------------------------------------------------------------------------------------|--|--|
| Please choose your search and installation options.                                                                                                    |  |  |
| <ul> <li>Search for the best driver in these locations.</li> <li>Use the check boxes below to limit or expand the default search, which includes local paths and removable media. The best driver found will be installed.</li> <li>Search removable media (floppy, CD-ROM)</li> <li>Include this location in the search:</li> <li>Include this location in the search:</li> <li>Don't search. I will choose the driver to install.</li> <li>Choose this option to select the device driver from a list. Windows does not guarantee that the driver you choose will be the best match for your hardware.</li> </ul> |  |  |
| <pre></pre>                                                                                                    |  |  |

Select **Include this location in the search:** and Click **Browse**. Browse to the **Drivers** folder on your ISI product CD, and then select the **Drivers** folder. Within the Drivers folder, select **Win32bit-XP-2003** folder.

If you are installing drivers on an XP 64-bit Operating System, you would browse to the **Win64bit-XP-2003** folder.

| Found New Hardware Wizard                                                                                                    |  |  |
|----------------------------------------------------------------------------------------------------|--|--|
| Please choose your search and installation options.                                                                                                    |  |  |
| ⊙ Search for the best driver in these locations.                                                                                                    |  |  |
| Use the check boxes below to limit or expand the default search, which includes local<br>paths and removable media. The best driver found will be installed.   |  |  |
| Search removable media (floppy, CD-ROM)                                                                                                    |  |  |
| Include this location in the search:                                                                                                    |  |  |
| E:\Drivers\Win32bit-XP-2003                                                                                                    |  |  |
| O Don't search. I will choose the driver to install.                                                                                                    |  |  |
| Choose this option to select the device driver from a list. Windows does not guarantee that<br>the driver you choose will be the best match for your hardware. |  |  |
|                                                                                                    |  |  |
| < Back Next > Cancel                                                                                                    |  |  |

Click Next.

6. Please wait while the wizard searches for the PCI Serial Port.

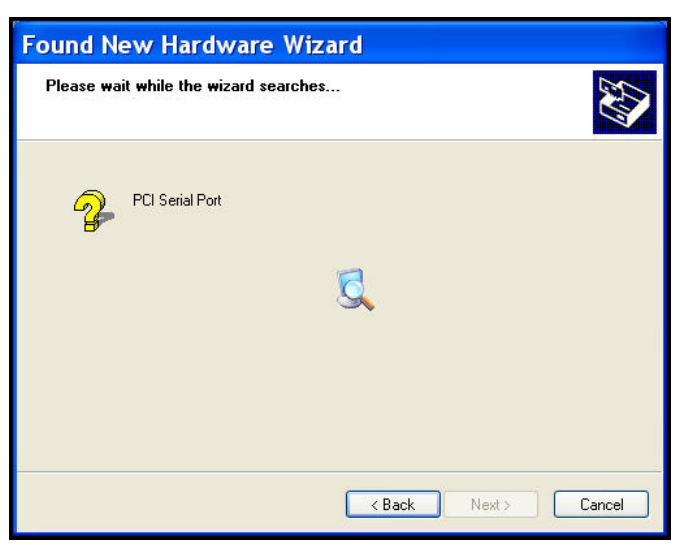

7. Then a Hardware Installation—Windows Logo Testing screen will appear. The software you are installing for this hardware: Multi-Tech ISI534UPCI/ISI9234PCIE 4 Port Analog Modem Card has not passed Windows Logo testing to verify compatibility with Windows XP.

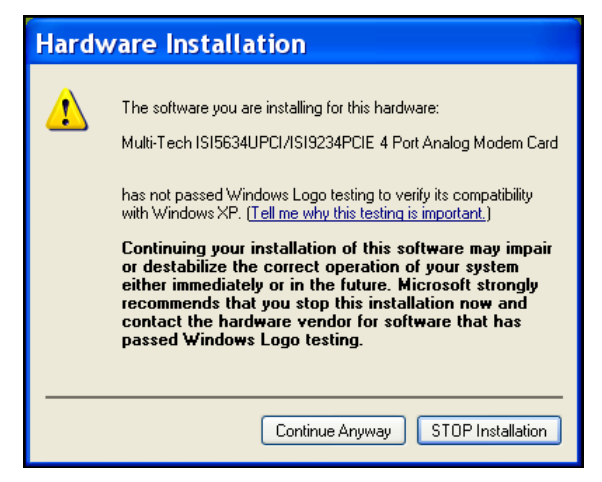

Click Continue Anyway.

8. Please select the best match for your hardware from the list below.

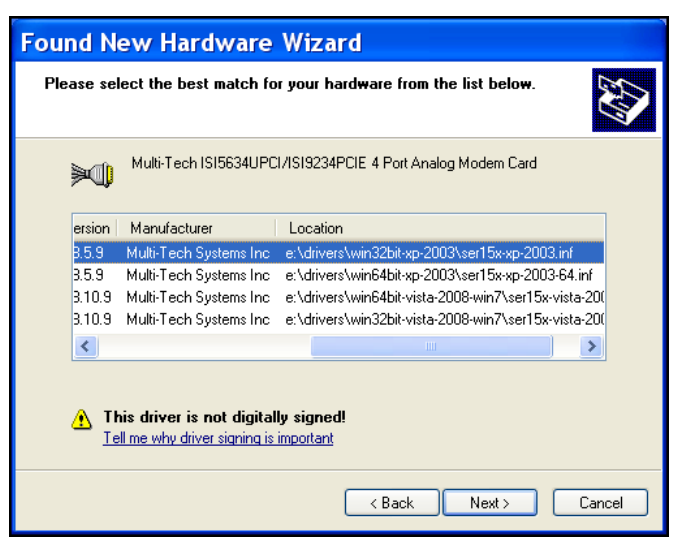

Select the top choice, e:\drivers\win32bit-xp-2003\ser15x-xp-2003.inf for Windows 32-bit Operating System: or select the second choice for Windows 64-bit Operating System e:\drivers\win64bit-xp-2003\ser15x-sp-2003.inf.

9. 'Please wait while the wizard installs the software...' screen appears.

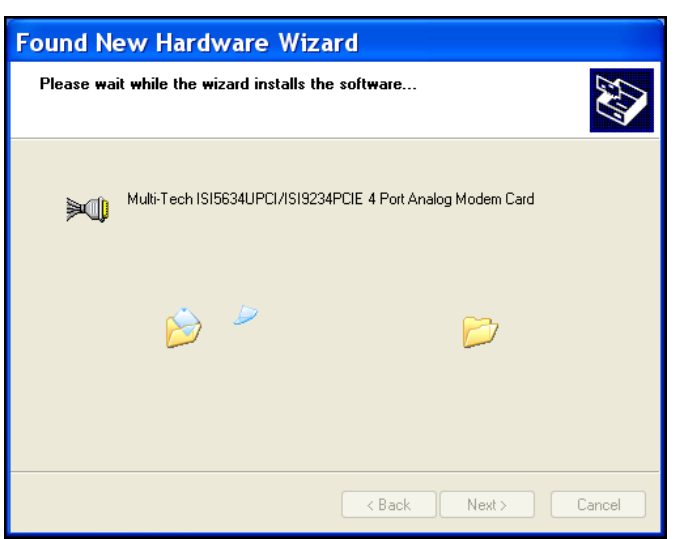

**10.** A completing the Found New Hardware Wizard screen appears. Click **Finish**.

| Found New Hardware Wizard |                                                                |  |
|---------------------------|----------------------------------------------------------------|--|
|                           | Completing the Found New<br>Hardware Wizard                    |  |
|                           | The wizard has finished installing the software for:           |  |
|                           | Multi-Tech ISI5634UPCI/ISI9234PCIE 4 Port Analog<br>Modem Card |  |
|                           |                                                                |  |
|                           | Cital Finish to also the wined                                 |  |
|                           | Lick Finish to close the wizard.                               |  |
|                           | Kack <b>Finish</b> Cancel                                      |  |

#### Port and Modem Installation

Immediately after the ISI Card driver installation is complete, another set of installation wizard screens will appear. With this installation wizard, you will install ISI ports and modems into the computer's operating system and then associate the modems with the ports.

This installation sequence occurs very rapidly and is repetitive. The installation wizard may appear to be "stuck" in an endless loop, but that is not the case. For the ISI-4, the installation wizard must install four ports and four modems, and must make four modem/port associations. Similarly, for the ISI-8, the installation wizard must install eight ports and eight modems, and must make eight modem/port associations.

Each port and each modem entails a separate wizard screen sequence.

#### Port Installation

This is the beginning of a sequence of screens that will be repeated for each port to be installed. Respond to the wizard screens as follows:

1. If the *Welcome to the Found New Hardware Wizard* screen – 'Can Windows connect to Windows update to search for software?' appeared when you were installing the driver, it will come up here also.

Select No, not this time. Then click Next.

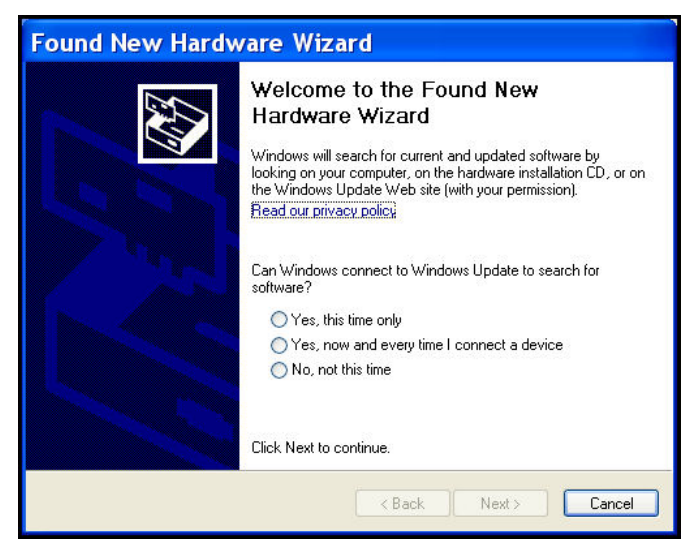

2. The Found New Hardware Wizard screen appears with Multifunction Device. Select Install from a list or specific location (Advanced).

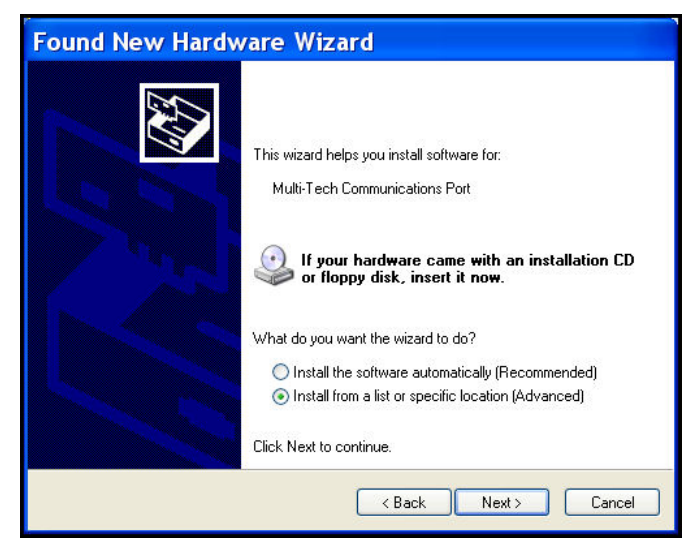

3. Then click Next.

4. Please choose your search and installation options screen appears.

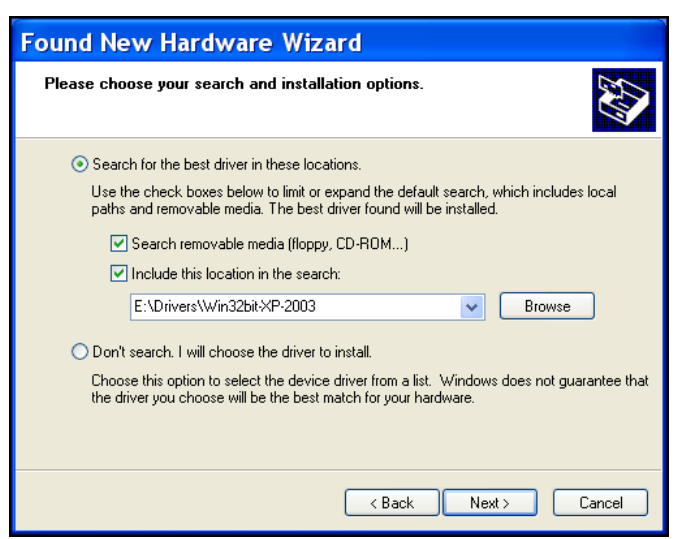

- Ensure that the Search for the best driver in these locations is selected and that Include this location in the search is also selected. The browse window shows the drive location, for example *E:\Drivers\Win32bit-XP-2003*. Click Next.
- 6. Please wait while the wizard searches... Multifunction Device

| Found New Hardware Wizard             |  |  |  |
|---------------------------------------|--|--|--|
| Please wait while the wizard searches |  |  |  |
| Vultifunction Device                  |  |  |  |
| < Back Next > Cancel                  |  |  |  |

 Then a Hardware Installation—Windows Logo Testing screen will appear. The software you are installing for this hardware: Multi-Tech Communications Port has not passed Windows Logo testing to verify compatibility with Windows XP.

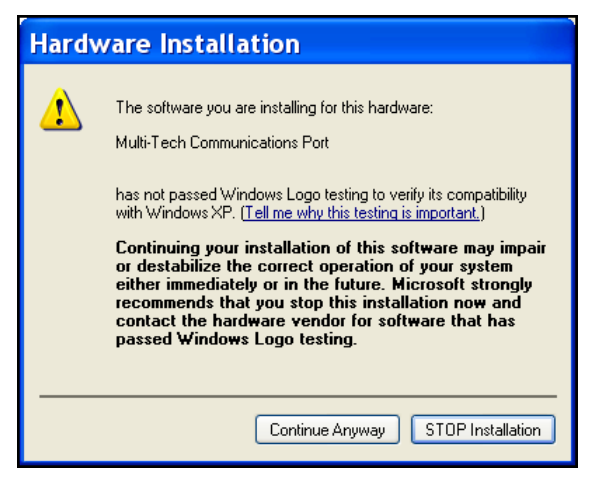

Click Continue Anyway.

8. Please select the best match for your hardware from the list below.

| Found New Hardware Wizard                                                        |     |                       |                                                         |  |  |
|----------------------------------------------------------------------------------|-----|-----------------------|---------------------------------------------------------|--|--|
| Please select the best match for your hardware from the list below.              |     |                       |                                                         |  |  |
| ń                                                                                | و   | Multi-Tech Commun     | ications Port                                           |  |  |
|                                                                                  | on  | Manufacturer          | Location                                                |  |  |
|                                                                                  | 9   | MultiTech Systems Inc | e:\drivers\win32bit-xp-2003\oemport-xp-2003.inf         |  |  |
| 1                                                                                | 9   | Multi-Tech Systems    | e:\drivers\win64bit-xp-2003\oemport-xp-2003-64.inf      |  |  |
| -                                                                                | 0.9 | Multi-Tech Systems    | e:\drivers\win64bit-vista-2008-win7\oemport-vista-2008- |  |  |
| -                                                                                | 0.9 | Multi-Tech Systems    | e:\drivers\win32bit-vista-2008-win7\oemport-vista-2008. |  |  |
|                                                                                  | <   |                       |                                                         |  |  |
| This driver is not digitally signed!     Tell me why driver signing is important |     |                       |                                                         |  |  |
|                                                                                  |     |                       |                                                         |  |  |

Ensure that the top choice is selected, **e:\drivers\win32bit-xp-2003\oemport-xp-2003.inf** is selected for 32-bit operating system; or select the second choice for a Windows 64-bit Operating System **e:\drivers\win64bit-xp-2003\oemport-xp-2003.inf**.

9. Please wait while the wizard installs the software... Multi-Tech Communications Port screen appears.

| Found New Hardware Wizard                |                      |  |  |  |
|------------------------------------------|----------------------|--|--|--|
| Please wait while the wizard installs th | e software           |  |  |  |
| Multi-Tech Communications Port           |                      |  |  |  |
| Ď                                        | 8                    |  |  |  |
|                                          | < Back Next > Cancel |  |  |  |

10. For each port, a completion screen will appear. Click Finish.

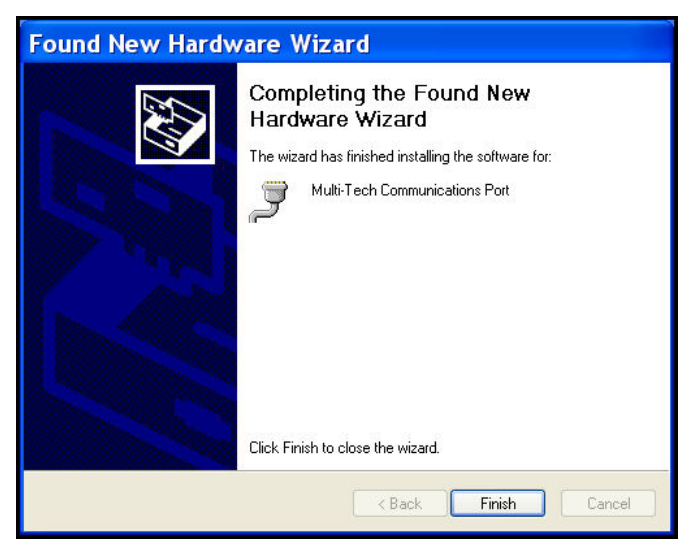

This wizard will return to the Please choose your search and installation option screen and repeat this sequence for each port being installed. For example, four times for the ISI9234PCIe-4 and eight times for the ISI9234PCIe-8.

#### Modem Driver Installation

This wizard will install the file for the modems on the ISI card.

1. The Welcome to the Found New Hardware Wizard screen.

| Found New Hardware Wizard |                                                                                                    |  |  |  |
|---------------------------|----------------------------------------------------------------------------------------------------|--|--|--|
|                           | Welcome to the Found New Hardware Wizard         Windows will search for current and updated software by looking on your computer, on the hardware installation CD, or on the Windows Update Web site (with your permission).         Read our privacy policy         Can Windows connect to Windows Update to search for software?         Yes, this time only         Yes, now and every time I connect a device         No, not this time |  |  |  |
|                           | <back next=""> Cancel</back>                                                                                                    |  |  |  |

In response to the question, "Can Windows connect to Windows Update to search for software? Select "No, not this time" and click Next.

2. The Found New Hardware Wizard screen appears with Multi-Tech Systems MT9234SMI.

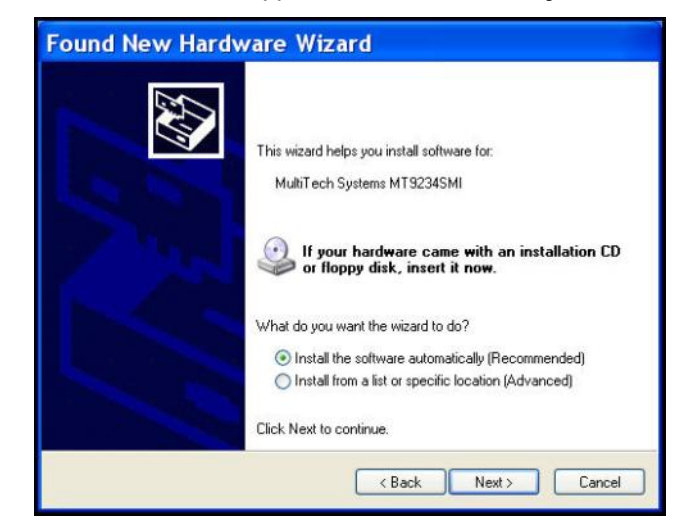

Select Install from a list or specific location (Advance). Then click Next.

3. At each Found New Hardware Wizard — Please choose your search and installation options screen.

| Found New Hardware Wizard                                                                                                    |  |  |  |  |
|----------------------------------------------------------------------------------------------------|--|--|--|--|
| Please choose your search and installation options.                                                                                                    |  |  |  |  |
| <ul> <li>Search for the best driver in these locations.</li> <li>Use the check boxes below to limit or expand the default search, which includes local</li> </ul> |  |  |  |  |
| paths and removable media. The best driver found will be installed.  Search removable media (floppy, CD-ROM)                                                      |  |  |  |  |
| ✓ Include this location in the search:                                                                                                    |  |  |  |  |
| Don't search L will choose the driver to install                                                                                                    |  |  |  |  |
| Choose this option to select the device driver form a list. Windows does not guarantee that the driver you choose will be the best match for your hardware.       |  |  |  |  |
| <pre></pre>                                                                                                    |  |  |  |  |

Ensure that Search for the best driver in these locations is selected and that Include this location in the search is also selected. The Browse window shows the drive location, for example, E:\Drivers\Win32bit-XP-2003. Then click Next.

4. Please wait while the wizard searches... for the MultiTech Systems MT9234SMI.

| Found New Hardware Wizard              |                      |  |  |
|----------------------------------------|----------------------|--|--|
| Please wait while the wizard searches. |                      |  |  |
| MultiTech Systems MT9234SMI            | 3                    |  |  |
|                                        | < Back Next > Cancel |  |  |

5. At each Hardware Installation screen with 'The software you are installing for this hardware: Multi-Tech Systems MT9234SMI has not passed Windows Logo testing to verify its compatibility with Windows XP'.

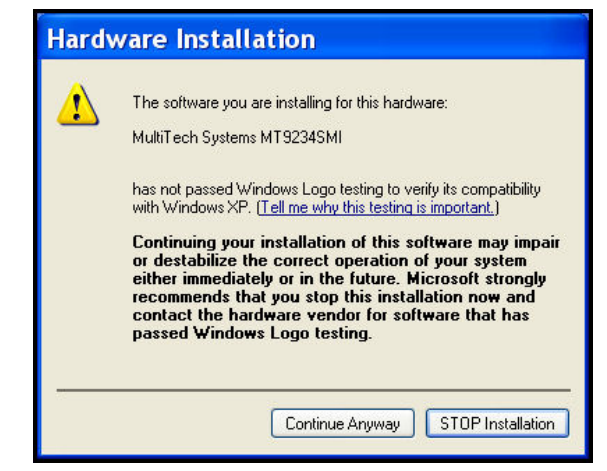

Click Continue Anyway.

6. Please select the best match for your hardware from the list below:

| Found New Hardware Wizard                                                           |                    |                                                             |  |  |
|-------------------------------------------------------------------------------------|--------------------|-------------------------------------------------------------|--|--|
| Please select the best match for your hardware from the list below.                 |                    |                                                             |  |  |
|                                                                                     | MultiTech Syst     | ems MT9234SMI                                               |  |  |
| n                                                                                   | Manufacturer       | Location                                                    |  |  |
|                                                                                     | Multi-Tech Systems | e:\drivers\win32bit-xp-2003\multitech_pcie_upci_zpc.inf     |  |  |
| I                                                                                   | Multi-Tech Systems | e:\drivers\win64bit-xp-2003\multitech_pcie_upci_zpc.inf     |  |  |
| I                                                                                   | Multi-Tech Systems | e:\drivers\win64bit-vista-2008-win7\multitech_pcie_upci_zpc |  |  |
| 1                                                                                   | Multi-Tech Systems | e:\drivers\win32bit-vista-2008-win7\multitech_pcie_upci_zpr |  |  |
| <                                                                                   |                    |                                                             |  |  |
| This driver is not digitally signed! <u>Tell me why driver signing is important</u> |                    |                                                             |  |  |
|                                                                                     |                    | < Back Next > Cancel                                        |  |  |

Ensure that the top choice is selected, **e:\drivers\win32bit-xp-2003\multitech\_pcie\_upci\_zpc.inf** is selected for 32-bit operating system; or select the second choice for a Windows 64-bit Operating System **e:\drivers\win64bit-xp-2003\multitech\_pcie\_upci\_zpc.inf**.

7. Please wait while the wizard installs the software... for the MultiTech Systems MT9234SMI.

| Found New Hardware Wizard                 |                              |  |  |
|-------------------------------------------|------------------------------|--|--|
| Please wait while the wizard installs the | e software                   |  |  |
| MultiTech Systems MT9234SMI               |                              |  |  |
| 6                                         | Ð                            |  |  |
|                                           | <back next=""> Cancel</back> |  |  |

8. For each port, '*Completing the Found New Hard Wizard*' screen for the **Multi-Tech Systems MT9234SMI** appears.

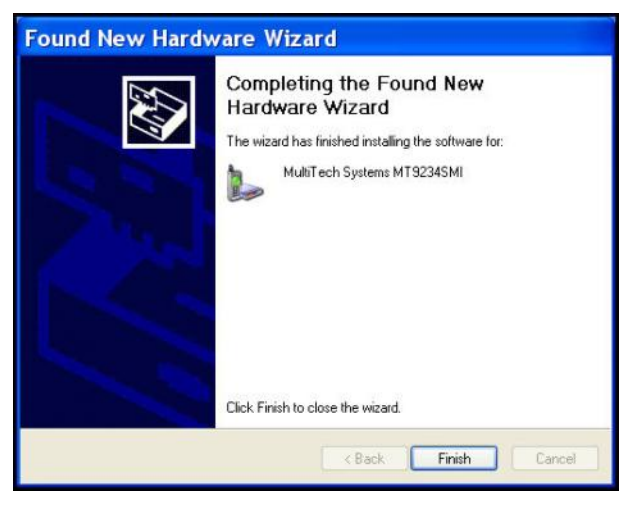

#### Click Finish.

This wizard will return to the Please choose your search and installation option screen and repeat this sequence for each modem being installed. For example, four times for the ISI9234PCIe-4 and eight times for the ISI9234PCIe-8.

9. When all modems have been installed, you need to reboot.

#### Completion

Software installation for the ISI Card is complete. You may need to configure the modem for your country/region, refer to '*Configuring the Modems for your Country*' at the end of this chapter.

#### Verification

You can verify successful installation of the ISI Card, the ports, and the modems by going to **Start I Control Panel I System.** Select the **Hardware** tab and click on **Device Manager** to view a list of devices. Then click on "Multi-port serial adapters" to view the entry for the card driver. Click on "Ports (COM & LPT)" to view the list of ports established. Click on "Modems" to view the list of modems installed to the ports.

#### Subsequent Installations

After any ISI Card has been installed in a computer, the sequence for installing any additional boards will be different. Some screens in the installation wizard will be omitted, making the process somewhat shorter. Because the installation affects the computer's registry, even if an ISI Card has been uninstalled after its initial installation, any subsequent installation will be shortened in this way.

#### **Un-Installing ISI Drivers**

Conduct the un-installation in this order: remove the modems associated with the ISI Card first, then the ports, and, finally, the ISI Card. Following this procedure will ensure removal of all ISI components. Details are presented below.

#### **Delete Modem Drivers**

1. Go to **Control Panel I System.** Go to the **Hardware** tab and click on **Device Manager.** The Device Manager list will appear.

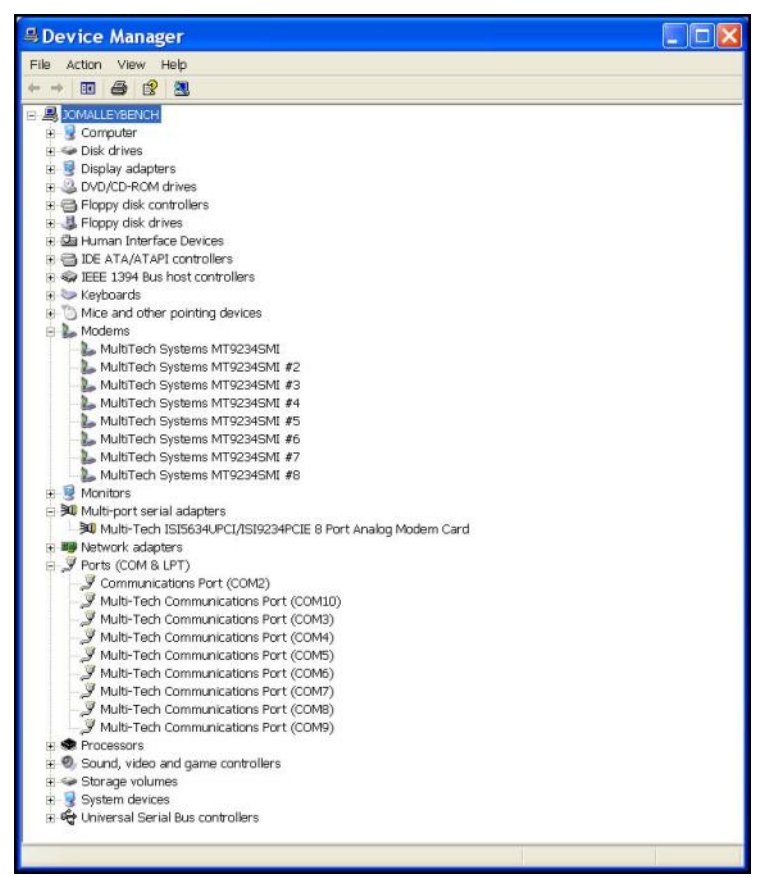

2. Click on Modems to expand the list.

 Select one of the modems being used with the ISI Card. The modems are designated Multi-Tech systems MT9234SMI (followed by the number designation for all modems except the first, #2, #3, etc.). Right-click on the last modem that was installed and select Uninstall.

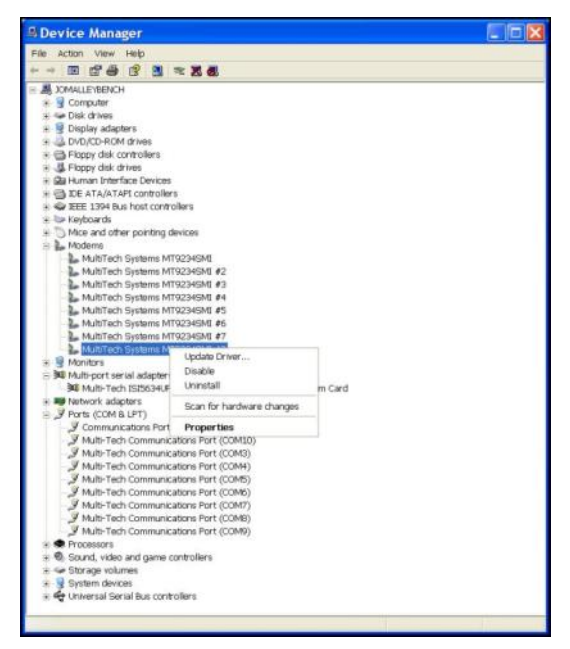

4. At the Confirm Device Removal screen, click OK.

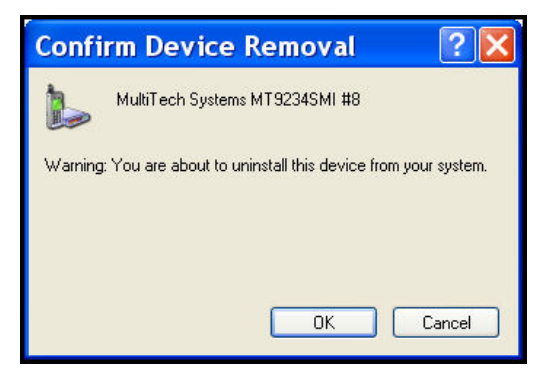

5. Repeat steps 3 through 5 for each additional modem to be removed.

#### **Delete COM Ports**

1. In Device Manager, click on Ports (COM & LPT) to expand the list.

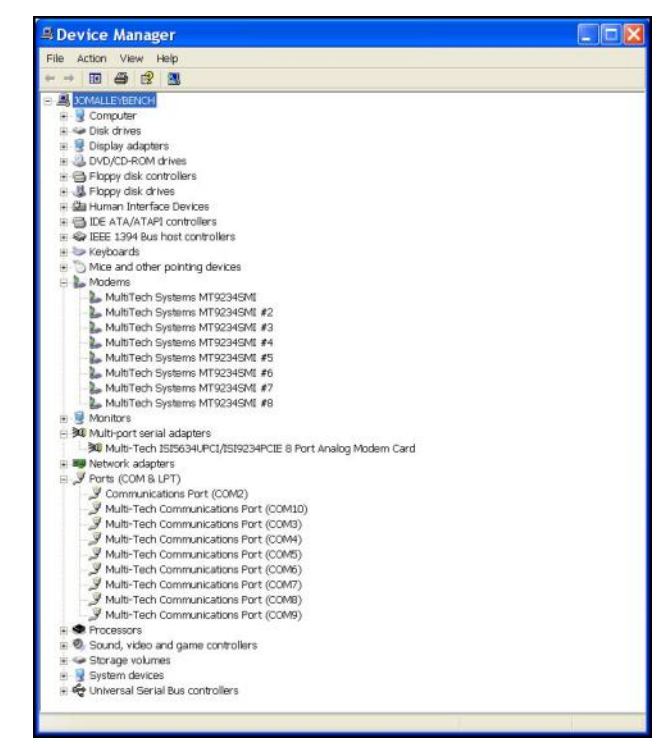

- 2. Select one of the COM ports being used with the ISI Card. These are designated as **Multi-Tech Communications Port (COMx)** where x is usually 3 or greater.
- 3. Right-click on the last port that was installed and select Uninstall.

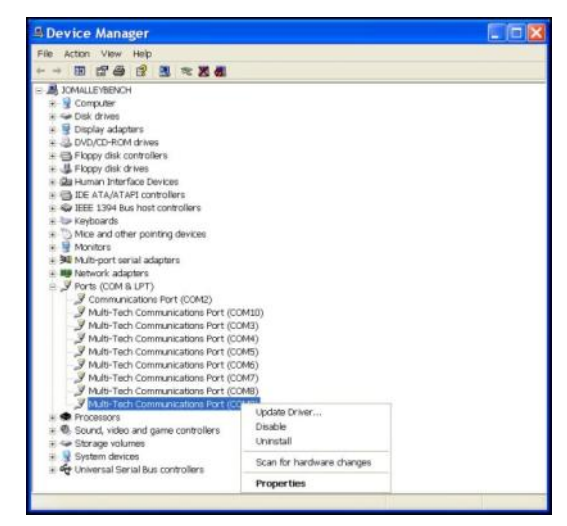

4. At the Confirm Device Removal screen, click OK.

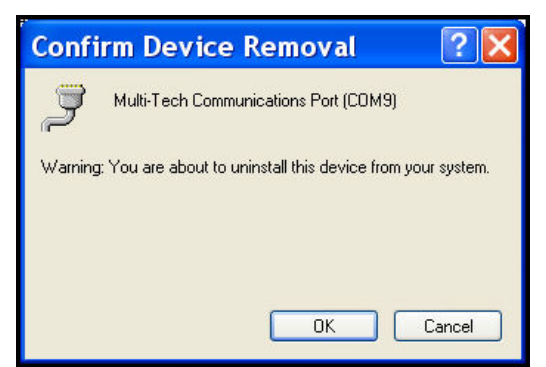

5. Repeat steps 3 through 5 for each additional ISI COM port to be removed.

#### **Delete ISI Card Driver**

- 1. In Device Manager, click on Multi-port serial adapters to expand the list.
- Select the entry for the specific ISI Card to be removed, either Multi-Tech ISI5634UPCI/ISI9234PCIE-X Card . Here "x" will be either 4 or 8. If multiple ISI Cards are present, those beyond the first will be further specified as #2, #3, etc.
- 3. Right-click on the ISI Card to be deleted and select Uninstall.

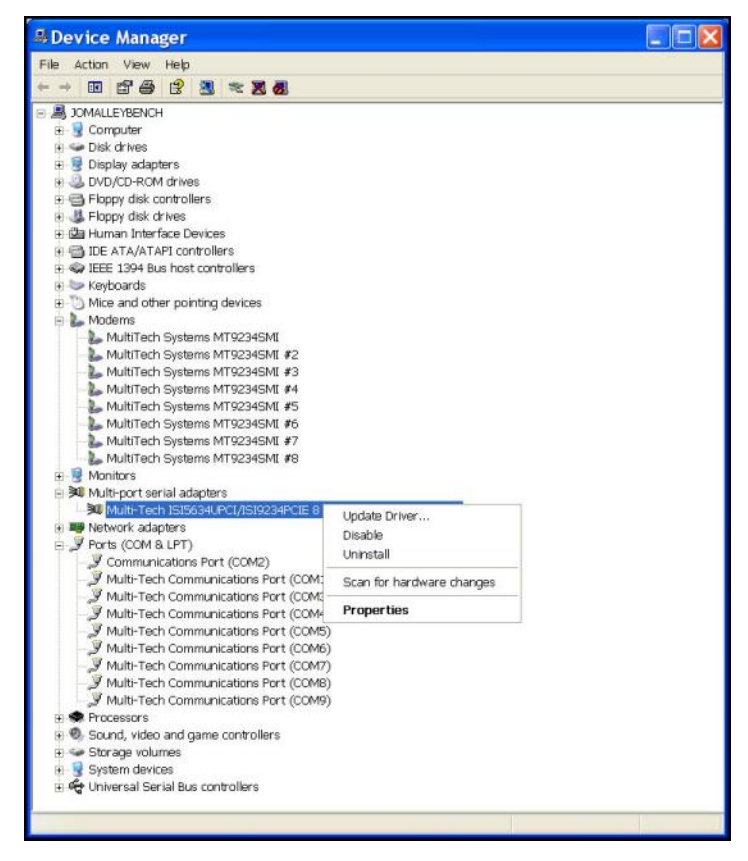

4. At the Confirm Device Removal screen, click OK.

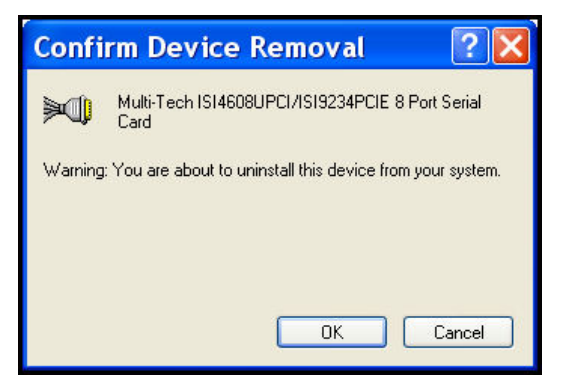

- 5. Repeat steps 3 through 5 for each additional ISI Card to be removed.
- 6. Shut down the computer.
- 7. With the computer's power off, you can remove the ISI Card physically from the computer.

## Installing the ISI Driver in Linux

Multi-Tech's version 1.01 driver for the ISI Cards works with the 2.4.x Linux kernel. It has been tested with RedHat Release Versions 7.3, 8.0, and 9.0.

| System Requirements, Prerequisites, & Conditions of Use: |                                                                                                    |  |  |
|----------------------------------------------------------|----------------------------------------------------------------------------------------------------|--|--|
| Hardware Platform:                                       | Intel x86                                                                                                    |  |  |
| Linux kernel version:                                    | 2.4.x                                                                                                    |  |  |
| GNUC Compilerversion:                                    | 2.72 or later                                                                                                    |  |  |
| ISI capacity per computer:                               | up to 4 boards                                                                                                    |  |  |
| Drivertype:                                              | use Multi-Tech driver only; do not use any drivers included with the Linux OS (like Exar drivers).                                                                                                    |  |  |
| Full Linux Installation:                                 | For the ISI Card to operate properly, all components of the Linux OS should be<br>installed. If the ISI Card does not operate properly in a Linux installation where<br>some components are missing, then those missing Linux components should be<br>added and the ISI Card should be uninstalled and re-installed.<br>NOTE: The 'make' utility, the GNU C compiler, and the kernel sources need to<br>be installed on your system. If any of these are missing, the compilation will fail.<br>Most later Linux OSs install these elements automatically. In any event, for best<br>results, the Linux OS installation should include all elements. |  |  |

#### Linux Driver Installation Overview

The Linux driver files can be obtained from the Multi-Tech FTP site, or from the ISI Product CD. Installation consists of three processes:

- (A) building the driver using the 'make install' script,
- (B) creating tty device names, and
- (C) verifying successful loading of the driver.

We describe this installation in detail in the sections below.

Note: All Linux line command expressions are case-sensitive. The commands shown in this procedure will work only if you use capital letters and lower-case letters exactly as shown.

#### Building the Linux Driver

- 1. Create a temporary directory: "mkdir /mtsi upci"
- **2.** Copy the tar file to the temporary directory "cp ISI\_U\_PCI\_LINUX\_V\_1 01 .tar.gz /mtsi\_upci"
- 3. Go to the temporary directory "cd /mtsi upci"
- 4. Untar the file, "tarxvfzISI U PCI LINUX V 101 .tar.gz". This command will unzip the source files to the "mtsi\_upci\_driver" directory.
- 5. Switch to the newly created directory "cd mtsi upci driver"
- 6. Run the "make" command. The files "mtsi upci.o" and "resetport" will be created.
- 7. Run the "make install" script. The script will create the driver module and tty devices, and modify the rc files in order to load the driver automatically on system reboot. Successful compilation and loading of the module is displayed on the screen. Specifically, when the script has finished running successfully, it will display the message "Multi-Tech ISI driver loaded successfully YY" The script will also create the "ttyMUxy" ports and list the ports it has created. If this message and a list of ports do not appear. watch for error messages.

#### **Creating Linux TTY Device Names**

- 1. This driver retains the standard serial device properties: dial-in port files (named in the form "ttyMUxy"), and call-out port files (named in the form "cumxy"). File names of these two special types become associated with each serial port. The first file type is for the dial-in port and has a name of the form "ttyMUxy" where the "x" denotes the card number and the final "y" denotes the port number on that card. The second file type is for the call-out port and has a name of the "x" denotes the port number and the second file type is for the call-out port and has a name of the form "cumxy" where, again, the "x" denotes the card number on that card.
- 2. Consider the situation of installing two 8-port Modem Cards in the server computer. In that case, the driver would create TTY devices "ttyMUIa" to "ttyMUIh" and devices "cumIa" to "cumIh" under the "/dev" directory for card 1. Similarly, devices ttyMU2a to ttyMU2h and devices "cum2a" to "cum2h" would be created for card 2. (If a 4-port card were installed as card 1, the driver would create TTY devices "ttyMUIa" to "ttyMUIa" or "ttyMUIa" to "ttyMU2h" and devices "cum2a" to "cum2h" would be created for card 2. (If a 4-port card were installed as card 1, the driver would create TTY devices "ttyMUIa" to "ttyMUIa".)

#### Verifying Successful Loading of the Linux Driver

- 1. To confirm the successful loading of the driver, execute the command "lsmod". The driver "mtsi\_upci" should be listed in the list of modules. If the driver is not listed, invoke the "lsmod" command again and watch for errors.
- 2. Check that the tty devices (with names of the form "ttyMUxy") are listed under the /dev directory. If the tty devices are not listed, invoke the ". /mknod\_script" command again (it was previously run as part of the "make install" script in step 7 of the "Building the Linux Driver" procedure) and watch for errors.
- 3. To confirm that the tty devices function for each modem on the ISI Card, execute the utility "minicom" and dial out on each modem.

#### **Un-Installing the Linux ISI Driver**

- 1. Run the "make clean" script. You must run this command from the "mtsi\_upci\_driver" directory.
- 2. The "make clean" script will delete the "resetport" and "mtsi\_upci.o" files.
- 3. Run the "make uninstall" script.
- 4. You must run this command from the "mtsi\_upci\_driver" directory. The "make clean" script will remove the module "mtsi\_upci".
- 5. Execute the "Ismod" command. The "mtsi\_upci" module should no longer be listed. If this module is still listed, then invoke the command "rmmod mtsi\_upci" and check again to see whether or not the module is listed.
- 6. Delete serial ports (these are files with names of the form "ttyMUxy").
- 7. To do so, go to the "dev" directory.
- 8. Enter the command "rm ttyMUZ".

#### Using the Linux Port Reset Utility

For the Modem Cards, the port-reset utility allows you to reset ports without rebooting. For the modem cards, the port-reset utility allows you to reset both ports and modems without rebooting.

To reset a serial port, the DTR pin is set to the low logic level for one second. To reset the modem port, the Reset pin is toggled (i.e., its logic state is inverted and then restored).

1. To reset the port (for serial card) or modem (for modem card) run the command

"resetport /dev/ttyMUxy" (where 'x' stands for card number and 'y' for the port number).

2. On the Modem Cards, the DTRLED will toggle indicating that the reset has occurred and this toggling might be observable on the modem attached to the port (if the modem is equipped for this indication). There is no similar indication of successful reset on the modem cards.

## **Configuring the Modems for your Country**

Different countries have different requirements for how modems must function. Therefore, before you use the modems in your ISI Card, you must configure them to match the defaults of the country in which you are using them. Use the Global Wizard to configure each modem as described below. The Global Wizard configuration utility works with computers running Windows 2000/2003/XP/Vista/2008/7.

- 1. Insert the ISI product CD into the CD-ROM drive. The main splash screen appears.
- 2. Click Initial Setup & Country Sel.
- **3.** The Global Wizard page appears. You can select to run the Global Wizard from the CD or install it on your hard drive. Click on the Install or Run button.
- 4. The Global Wizard dialog box appears. Click Next.
- 5. The Global Wizard searches for your modems and identifies them. Click **Next**. Select a modem to configure. Click **Next**.
- 6. Select the country in which the modem will be used, and then click Next.
- 7. Review your choice of country. If it is correct, click Next to configure the modem.
- 8. When Global Wizard announces that the parameters have been set, click Finish to exit.
- 9. Repeat steps 4 through 8 for each modem on the ISI Card.

## Chapter 4 - Reset Utility

The Reset Utility allows you to reset a single modem or reset all the modems.

PREREQUISITE: The ISI drivers must be install before the Reset Utility can function.

- 1. Insert the ISI Product CD into the CD-ROM drive. The CD starts automatically. Any other utility accessing the first com port needs to be closed before you can access the first com port in the Reset Utility.
- 2. When the main screen appears, click on Install Reset Utility icon. The ISI Port Modem Reset screen appears with the Select first COM port on the ISI Card drop down window blank.
- 3. Click OK and the Select first COM port on the ISI Card displays the COM ports, *e.g.*, COM3. If you want to display all the COM ports, click on Display All Ports and all the ports are displayed in the drop down window.

| COM Ports                                 | - Select Modem to Re | eset   |
|-------------------------------------------|----------------------|--------|
| Display All Ports                         | Modem1               | Modem5 |
| Select first COM port on<br>the ISI card: | Modem2               | Modem6 |
| COM3 💌                                    | Modem3               | Modem7 |
|                                           | Modem4               | Modem8 |

- 4. Click on the drop down arrow and choose the first COM port for your ISI Card.
- 5. Then select the modem to be reset by clicking on the corresponding Modem button. The following message will be displayed if the modem is successfully reset.

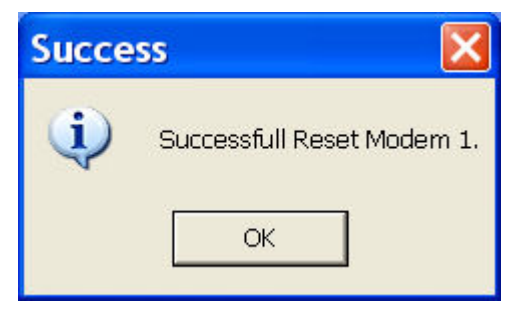

6. The following error message is displayed if you select other than the first COM port.

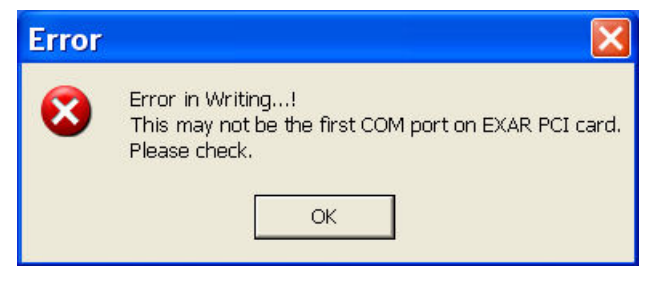

## **Appendix A - Cable Wiring Diagrams**

The four modems on the ISI-4 are attached to phone receptacles by a single fan-out cable that has an RJ45 connector on one end (which connects to the card) and four RJ11 connectors on the other end (which connect to phone receptacles). The eight modems ISI-8 are served by two such fan-out cables. The pin out for the fan-out cable is shown below.

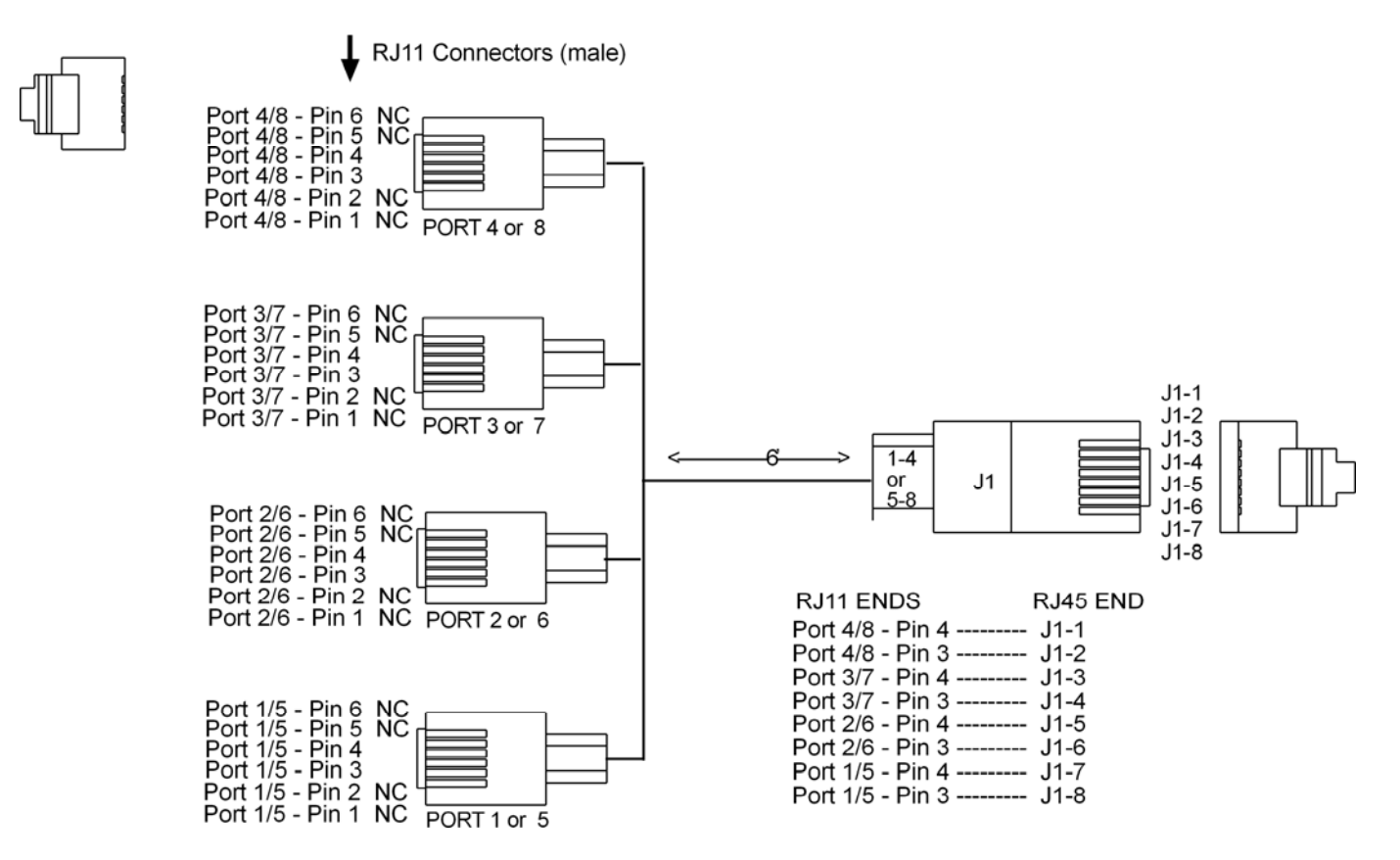

Pin out for ISI Fan-Out Cable

## **Appendix B - Regulatory Compliance**

#### FCC Part 15

This equipment has been tested and found to comply with the limits for a **Class B** digital device, pursuant to 47 CFR – FCC Part 15 regulations. The stated limits in this regulation are designed to provide reasonable protection against harmful interference in a residential environment. This equipment generates, uses, and can radiate radio frequency energy, and if not installed and used in accordance with the instructions, may cause harmful interference to radio communications. However, there is no guarantee that interference will not occur in a particular installation. If this equipment does cause harmful interference to radio or television reception, which can be determined by turning the equipment off and on, the user is encouraged to try to correct the interference by one or more of the following measures:

- Reorient or relocate the receiving antenna.
- Increase the separation between the equipment and receiver.
- Plug the equipment into an outlet on a circuit different from that to which the receiver is connected.
- Consult the dealer or an experienced radio/TV technician for help.

This device complies with 47 CFR – FCC Part 15 rules. Operation of this device is subject to the following conditions:

- 1. This device may not cause harmful interference, and
- 2. This device must accept any interference that may cause undesired operation.

**Warning**: Changes or modifications to this unit not expressly approved by the party responsible for compliance could void the user's authority to operate the equipment.

## (6

#### EMC, Safety, and R&TTE Directive Compliance

The CE mark is affixed to this product to confirm compliance with the following European Community Directives:

Council Directive 2004/108/EC of 15 December 2004 on the approximation of the laws of Member States relating to electromagnetic compatibility;

and

Council Directive 2006/95/EC of 12 December 2006 on the harmonization of the laws of Member States relating to electrical equipment designed for use within certain voltage limits;

And

Council Directive 1999/5/EC of 9 March 1999 on radio equipment and telecommunications terminal equipment and the mutual recognition of their conformity.

## **Appendix C – Environmental Information**

## Waste Electrical and Electronic Equipment (WEEE) Statement July, 2005

The WEEE directive places an obligation on EU-based manufacturers, distributors, retailers and importers to takeback electronics products at the end of their useful life. A sister Directive, ROHS (Restriction of Hazardous Substances) complements the WEEE Directive by banning the presence of specific hazardous substances in the products at the design phase. The WEEE Directive covers all Multi-Tech products imported into the EU as of August 13, 2005. EU-based manufacturers, distributors, retailers and importers are obliged to finance the costs of recovery from municipal collection points, reuse, and recycling of specified percentages per the WEEE requirements.

#### Instructions for Disposal of WEEE by Users in the European Union

The symbol shown below is on the product or on its packaging, which indicates that this product must not be disposed of with other waste. Instead, it is the user's responsibility to dispose of their waste equipment by handing it over to a designated collection point for the recycling of waste electrical and electronic equipment. The separate collection and recycling of your waste equipment at the time of disposal will help to conserve natural resources and ensure that it is recycled in a manner that protects human health and the environment. For more information about where you can drop off your waste equipment for recycling, please contact your local city office, your household waste disposal service or where you purchased the product.

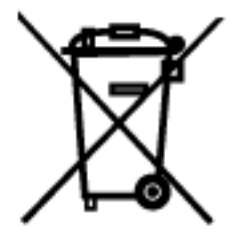

### REACH Statement

Registration of Substances:

After careful review of the legislation and specifically the definition of an "article" as defined in EC Regulation 1907/2006, Title II, Chapter 1, Article 7.1(a)(b), it is our current view Multi-Tech Systems, Inc. products would be considered as "articles". In light of the definition in § 7.1(b) which requires registration of an article only if it contains a regulated substance that "is intended to be released under normal or reasonable foreseeable conditions of use," our analysis is that Multi-Tech Systems, Inc. products constitute nonregisterable articles for their intended and anticipated use.

Substances of Very High Concern (SVHC)

Per the candidate list of Substances of Very high Concern (SVHC) published October 28, 2008 we have reviewed these substances and certify the Multi-Tech Systems, Inc. products are compliant per the EU "REACH" requirements of less than 0.1% (w/w) for each substance. If new SVHC candidates are published by the European Chemicals Agency, and relevant substances have been confirmed, that exceeds greater than 0.1% (w/w), Multi-Tech Systems, Inc. will provide updated compliance status.

Multi-Tech Systems, Inc. also declares it has been duly diligent in ensuring that the products supplied are compliant through a formalized process which includes collection and validation of materials declarations and selective materials analysis where appropriate. This data is controlled as a part of a formal quality system and will be made available upon request.

# Restriction of the Use of Hazardous Substances (RoHS)

Multi-Tech Systems, Inc. Certificate of Compliance 2002/95/EC

Multi-Tech Systems, Inc. confirms that this product now complies with the chemical concentration limitations set forth in the directive **2002/95/EC** of the European Parliament (Restriction Of the use of certain Hazardous Substances in electrical and electronic equipment - **RoHS**)

These Multi-Tech Systems, Inc. products do not contain the following banned chemicals:

Lead, [Pb] < 1000 PPM

Mercury, [Hg] < 1000 PPM

Hexavalent Chromium, [Cr+6] < 1000 PPM

Cadmium, [Cd] < 100 PPM

Polybrominated Biphenyl, [PBB] < 1000 PPM

Polybrominated Diphenyl Ether, [PBDE] < 1000 PPM

Moisture Sensitivity Level (MSL) =1

Maximum Soldering temperature = 260C (wave only)

#### Notes:

- **1.** Lead usage in some components is exempted by the following RoHS annex; therefore, higher lead concentration could be found.
  - a. Lead in high melting temperature type solders (i.e., tin-lead solder alloys containing more than 85% lead).
  - b. Lead in electronic ceramic parts (e.g., piezoelectronic devices).
- 2. Moisture Sensitivity Level (MSL) Analysis is based on the components/material used on the board.

#### 依照中国<mark>标准的有毒有害物质</mark>信息

根据中华人民共和国信息产业部 (MII) 制定的电子信息产品 (EIP) 标准 - 中华人民共和国《电子信息产品污染控制管理办法》(第 39 号),也称作中国 RoHS,下表列出了 Multi-Tech Systems Inc.产品中可能含有的有毒物质 (TS) 或有害物质 (HS) 的名称及含量水平方面的信息。

| 世八夕野                            | 有害病毒物质元素  |           |           |               |                      |                               |  |
|---------------------------------|-----------|-----------|-----------|---------------|----------------------|-------------------------------|--|
| 成万石杯                            | 铅<br>(PB) | 录<br>(Hg) | 備<br>(CD) | 六价铬<br>(CR6+) | <b>多溴联苯</b><br>(PBB) | 多 <mark>溴二苯醛</mark><br>(PBDE) |  |
| 印刷 <mark>电</mark> 路板            | 0         | 0         | 0         | 0             | 0                    | 0                             |  |
| 电阻器                             | Х         | 0         | 0         | 0             | 0                    | 0                             |  |
| 电容器                             | Х         | 0         | 0         | 0             | 0                    | 0                             |  |
| 铁氧体磁环                           | 0         | 0         | 0         | 0             | 0                    | 0                             |  |
| 继电器/光学部件                        | 0         | 0         | 0         | 0             | 0                    | 0                             |  |
| IC                              | 0         | 0         | 0         | 0             | 0                    | 0                             |  |
| 二极管倡体管                          | 0         | 0         | 0         | 0             | 0                    | 0                             |  |
| 振荡器和晶振                          | Х         | 0         | 0         | 0             | 0                    | 0                             |  |
| 调节器                             | 0         | 0         | 0         | 0             | 0                    | 0                             |  |
| 电压传感器                           | 0         | 0         | 0         | 0             | 0                    | 0                             |  |
| <mark>变</mark> 压器               | 0         | 0         | 0         | 0             | 0                    | 0                             |  |
| 扬声器                             | 0         | 0         | 0         | 0             | 0                    | 0                             |  |
| 连接器                             | 0         | 0         | 0         | 0             | 0                    | 0                             |  |
| LED                             | 0         | 0         | 0         | 0             | 0                    | 0                             |  |
| 螺 <mark>丝、螺</mark> 母以及<br>其它五金件 | х         | 0         | 0         | 0             | 0                    | 0                             |  |
| 交流-直流电源                         | 0         | 0         | 0         | 0             | 0                    | 0                             |  |
| 软件/文档 CD                        | 0         | 0         | 0         | 0             | 0                    | 0                             |  |
| 手册和纸页                           | 0         | 0         | 0         | 0             | 0                    | 0                             |  |
| 底盘                              | 0         | 0         | 0         | 0             | 0                    | 0                             |  |

X 表示所有使用类似材料的设备中有害/有毒物质的含量水平高于 SJ/Txxx-2006 限量要求。

0 表示不含该物质或者该物质的含量水平在上述限量要求之内。

## INDEX

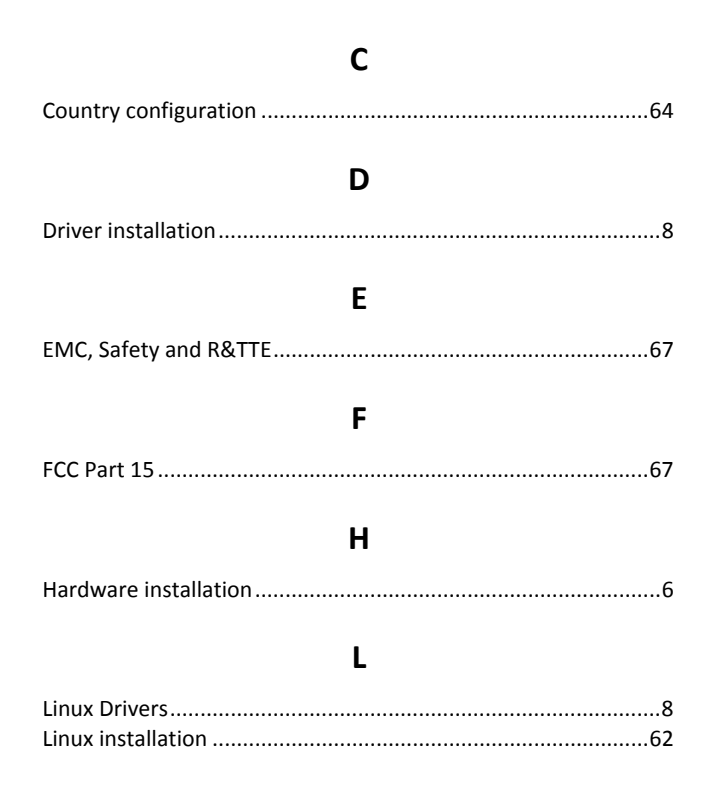

| Р                  |   |
|--------------------|---|
| PCI bus variations | 4 |
| R                  |   |
| Reset utility65    | 5 |
| S                  |   |
| Specifications     | 5 |
| v                  |   |

Vista and Installation of the Modem ......27

#### W

| WEEE statement                   | 69 |
|----------------------------------|----|
| Windows 7 installation           | 11 |
| Windows installer                | 9  |
| Windows Server 2003 installation | 46 |
| Windows Server 2008 installation | 22 |
| Windows Vista installation       | 34 |
| Windows XP installation          | 46 |
|                                  |    |